## Accessing the Mouse Genome: Genome Variation

IMGC Bioinformatics Tutorial Charleston, South Carolina November 12, 2006

Carol Bult, The Jackson Laboratory

Deanna Church, NCBI

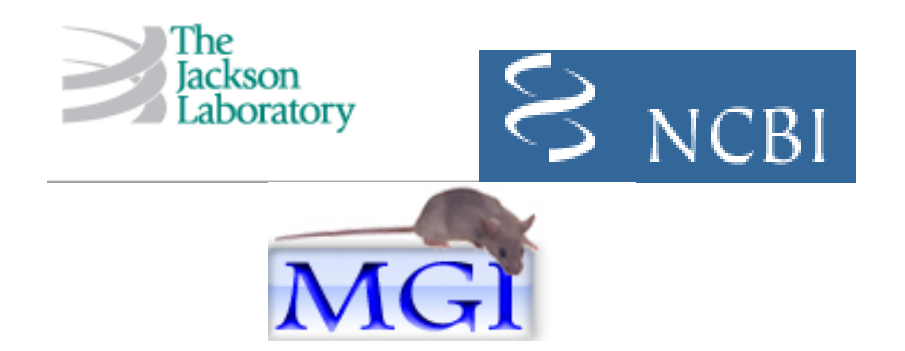

#### **Tutorial Aims**

The primary aims of this tutorial are to demonstrate how to use publicly available bioinformatics resources to query for and access mouse SNP data according to:

- o Strains of interest
- o Genome/chromosome location
- o Gene of interest
- SNP function class
- o Associations with phenotype measurement data

#### Resources covered in this tutorial

The two primary resources used for this tutorial are the Mouse Genome Informatics (MGI) database and the Mouse Phenome Database (MPD).

- **MGI** draws data and information from the primary scientific literature and from other database resources including NCBI, Ensembl, and VEGA. These other database resources, in turn, take information from MGI and incorporate this information into their resources. For example, many sites display official mouse gene and strain nomenclature, genetic mapping data, gene functional annotations, phenotype annotations, and gene expression data that are obtained from MGI.
- **MPD** is a database of phenotype measurement data and genotype data for the laboratory mouse. The database supports a specific community initiative, the Mouse Phenome Project, to systematically collect phenotype measurements for commonly used inbred mice using methods that allow for robust statistical analysis and comparisons among strains of mice.

#### Sources of mouse SNP data

The SNP data in the Mouse Genome Informatics (MGI) database is downloaded from NCBI's dbSNP database. The SNP data in MGI are refreshed when there is a new public release of dbSNP.

The Mouse Phenome Database (MPD) downloads SNP data from dbSNP. MPD also loads SNP data from data providers prior to the release of these data via dbSNP.

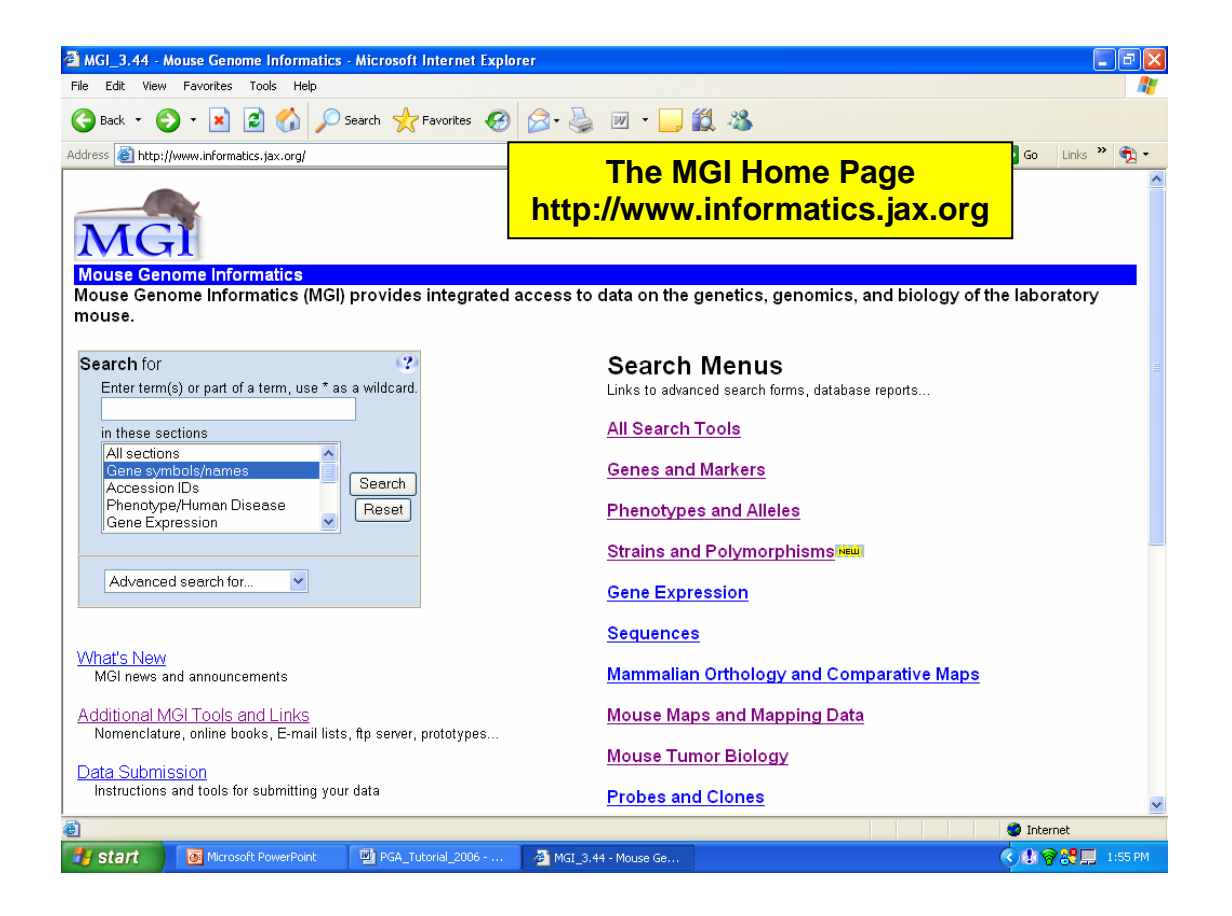

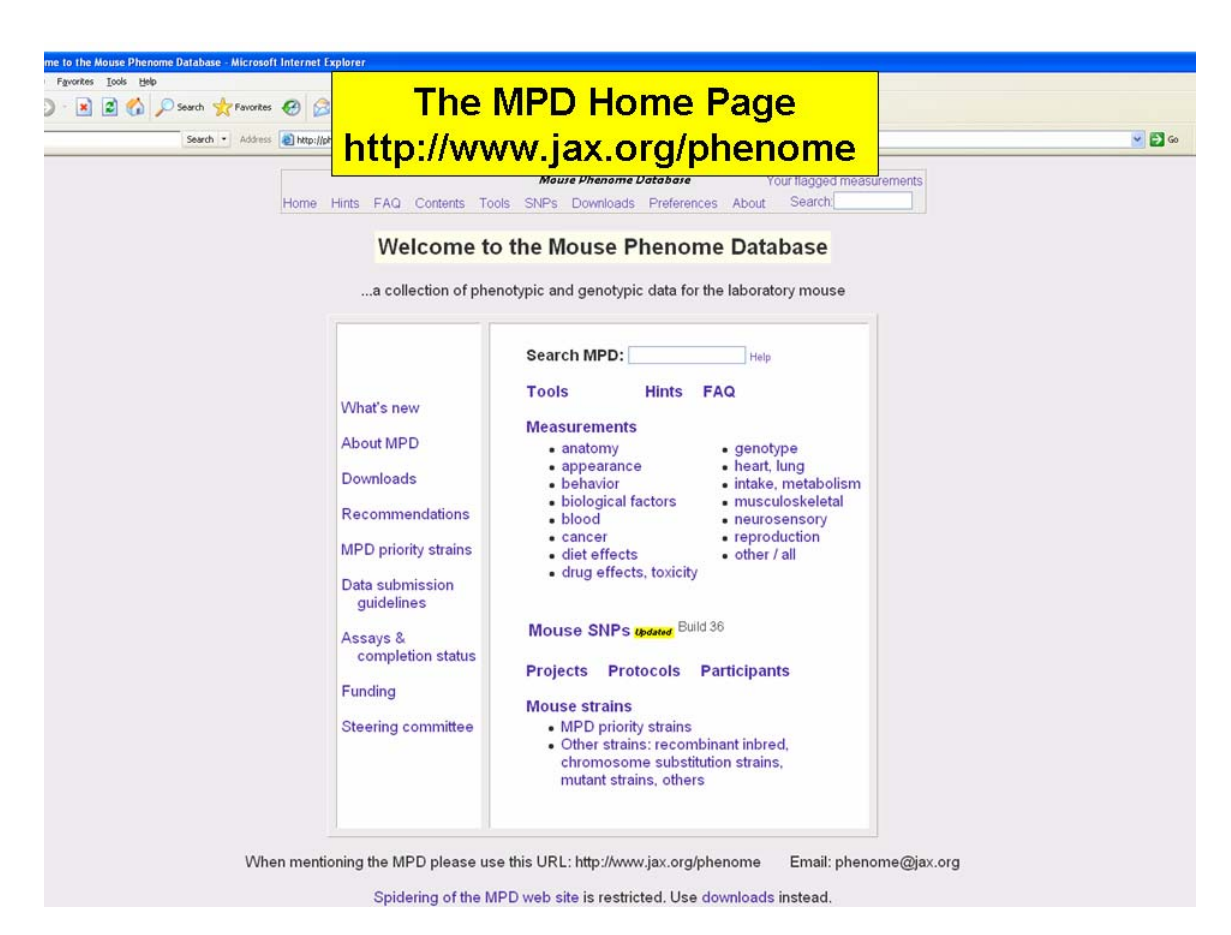

# Exercise 1: Finding all SNPs in a chromosomal region for one or more strains in MGI

- 1. Go to the MGI home page a. http://www.informatics.jax.org
- 2. Click on the Strains and Polymorphisms search tool menu link
- 3. Select the SNPs query form
- 4. Select any number of strains from the *Available Strains* panel and move them into the *Selected Strains* panel using the arrows
- 5. Select a Chromosome or chromosome region
- 6. Click on the Search button in the top left corner of the query form
  - a. A new window will open up that will display your search results. The query form will stay open so that you can modify your search parameters without using your web browser's "Back" button.

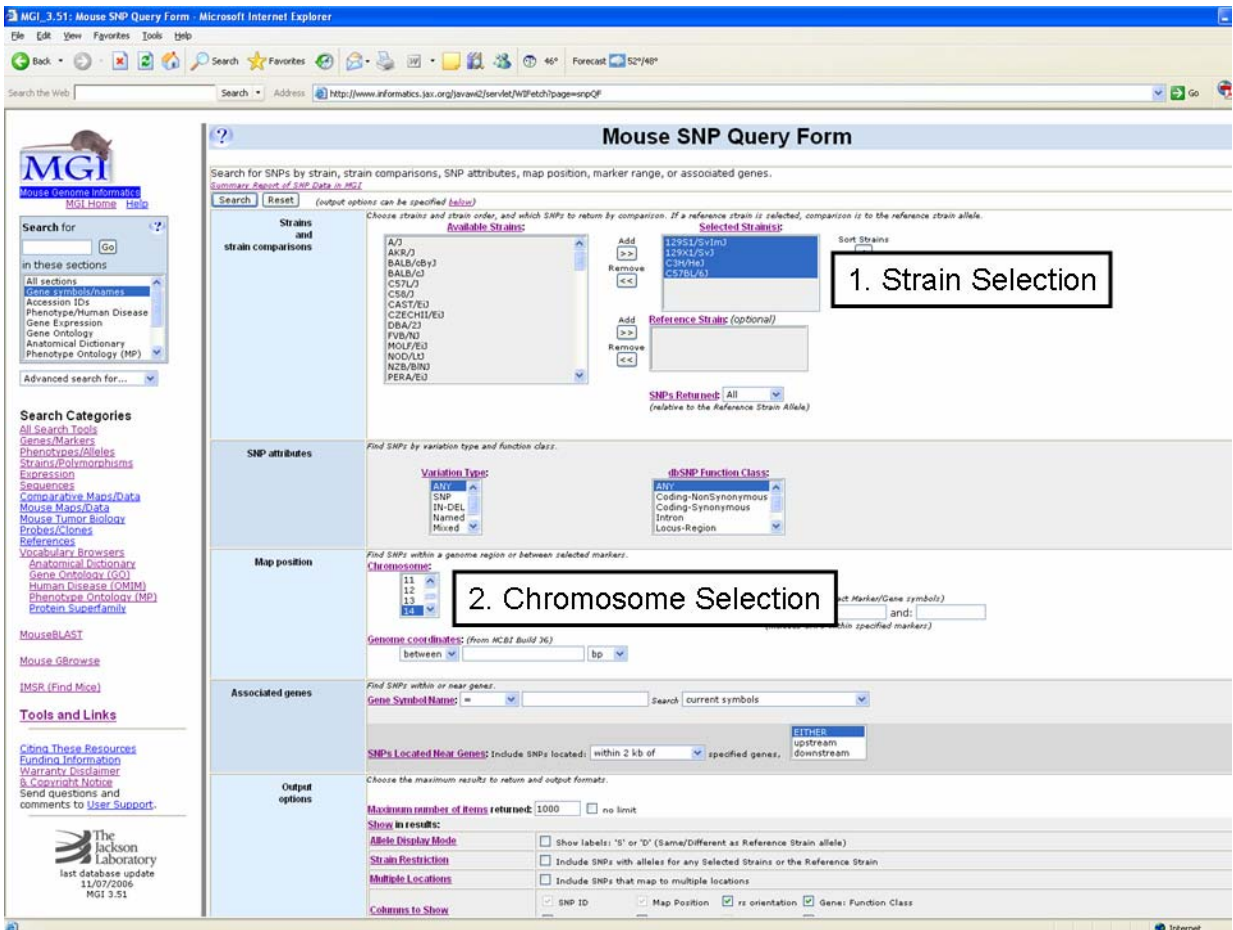

Exercise 1; Steps 4, 5

|                                                             | Search • Address                                                                                                    | http://www.informat              | ics.jax.org/s   | iearches/srp_report_cgi     |                     |                   |                 |            |          |                                    | <u>.</u>           |
|-------------------------------------------------------------|----------------------------------------------------------------------------------------------------|----------------------------------|-----------------|-----------------------------|---------------------|-------------------|-----------------|------------|----------|------------------------------------|--------------------|
|                                                             | (?)                                                                                                    |                                  |                 | Q                           | Mouse<br>uery Resul | e SN<br>ts Si     | Ps<br>Imm       | ary        | ,        |                                    |                    |
| ouse Genome<br>Informatics<br>SI Home Help                  | You searched for<br>Selected Stroin(s): equals<br>Chromosome: equals 14<br>Display Limit: equals 1000<br>Allele Display Mode: equals | 12981/SvImJ o<br>nucleotide valu | r 129X1,<br>Nes | /SvJ or C3H/HeJ or C57BL/6J |                     |                   |                 |            |          |                                    |                    |
| n for 🕜                                                     | 1000 of 228591 matching SI                                                                                                    | NPs displayed                    |                 |                             |                     |                   |                 |            |          |                                    |                    |
| 60                                                          | Legend                                                                                                    |                                  |                 |                             |                     |                   |                 |            |          |                                    |                    |
| e Sections<br>ons<br>on IDs<br>pe/Human Disease<br>pression | SNP ID                                                                                                    | Map Position<br>(NCBI Build 36)  | rs orient       | Gene : dbSNP Function Class | Assays<br>(ss)      | Variation<br>Type | L#1/2/12/14/14/ | LZSICL/SVJ | COTRL/6J | Allele<br>Summary<br>(all strains) |                    |
| ntology<br>ical Dictionary<br>pe Ontology (MP)              | rs30674430<br>MPD I dbSNP I MGI SNP Detail                                                                                           | Chr14:3114869                    | r               |                             | 1                   | SNP               |                 | G          | A        | A/G                                |                    |
|                                                             | rs36549200<br>MPD   dbSNP   MGI SNP Detail                                                                                           | Chr14:3668891                    | f               |                             | 1                   | SNP               | с               | 1          | r        | C/T                                | Query results show |
| search for 💌                                                | rs37209719<br>MPD I dbSNP I MGI SNP Detail                                                                                           | Chr14:3669024                    | f               |                             | 1                   | SNP               | c               |            | 5        | C/G                                | all available CNDs |
| h Categories                                                | rs37527296                                                                                                    | Chr14:3669317                    | 1               |                             | 1                   | SNP               | A               | A          | 4        | A/G                                | all available SNPS |
| Aarkers<br>pes/Alleles                                      | rs36739445<br>MPD I dbSNP I MGI SNP Detail                                                                                           | Chr14:3669380                    | f               |                             | 1                   | SNP               | A               | 5          | r        | A/T                                | for the selected   |
| Polymorphisms                                               | rs37253052                                                                                                    | Chr14:3669937                    | f               |                             | 1.                  | SNP               | Ŧ               | 9          |          | C/T                                | strains not just   |
| Ces<br>rativo Manc/Data                                     | rs36268218<br>MPD I db5NP   MGI SNP Detail                                                                                           | Chr14:3670035                    | f               |                             | 1                   | SNP               | A               | 4          | 4        | A/G                                | CNDs relative to a |
| Aaps/Data                                                   | rs38141919<br>MPD I dbSNP I MGI SNP Detail                                                                                           | Chr14:3670160                    | t               |                             | 1                   | SNP               | с               | c          | 2        | C/T                                | SNPS relative to a |
| Clones                                                      | rs36456330<br>MPD L dbSNP L MGI SNP Detail                                                                                           | Chr14:3671357                    | f               |                             | 1                   | SNP               | c               | 0          | 2        | C/G                                | Reference Strain.  |
| ary Browsers                                                | rs36384420<br>MPD L dbSNP L MG1 SNP Detail                                                                                           | Chr14:3671948                    | f               |                             | 1                   | SNP               | A               | 4          | 4        | A/G                                |                    |
| Ontology (GO)                                               | rs36727553<br>MPD L dbSNP L MGI SNP Detail                                                                                           | Chr14:3672185                    | t               |                             | 1                   | SNP               | A               | 4          |          | A/T                                |                    |
| type Ontology (MP)                                          | rs37518632<br>MPD L dbSNP L MOT SNP Datail                                                                                           | Chr14:3677484                    | f               |                             | 1                   | SNP               | с               |            |          | C/G                                |                    |
| n Superramity                                               | rs36496266<br>MPD I dbSNP I MGI SNP Detail                                                                                           | Chr14:3678043                    | 1               |                             | 1                   | SNP               | A               | 4          | 4        | A/G                                |                    |
| LAST                                                        | rs37129290                                                                                                    | Chr14:3678381                    | f               |                             | 1                   | SNP               | A               | A          | 4        | A/T                                |                    |
| 3Browse                                                     | rs36787325<br>MPD   dbSNP   MGI SNP Datail                                                                                           | Chr14:3678388                    | 1               |                             | 1                   | SNP               | с               | 0          | 0        | с/т                                |                    |
| ind Mice)                                                   | rs37515454                                                                                                    | Chr14:3682877                    | f               |                             | 1                   | SNP               | T               |            | 3        | G/T                                |                    |
| and Links                                                   | rs37097874                                                                                                    | Chr14:3691578                    | 1               |                             | 1                   | SNP               | 6               |            | 3        | A/G                                |                    |
| hese Resources                                              | rs39191645                                                                                                    | Chr14:3694339                    | f               |                             | 1                   | SNP               | A               | 4          |          | A/G                                |                    |
| v Disclaimer                                                | 120051017                                                                                                    |                                  |                 |                             |                     |                   |                 | -          |          |                                    |                    |

Exercise 1; Step 6 results

# Exercise 2: Finding all SNPs in a chromosomal region for one or more strains relative to a Reference Strain

- 1. Return to the **SNP query form** from Exercise 1. Your query parameters from Exercise 1 should still be active in the query form.
- 2. Highlight the C57BL/6J strain name in the *Selected Strains* panel. Then move it back it to the *Available Strains* list using the arrow keys.
  - a. When you move the strain name back it will go to the bottom of the Available Strains list
- 3. Select C57BL/6J from the Available Strains list and move it to the Reference Strain panel using the arrow keys.
- 4. Be sure you have the same chromosome or chromosome region selected as you did in Exercise 1.
- 5. At the bottom of the **SNP query form** in the *Output Options* section, select the option to display the SNP alleles as "Same" or "Different" relative to the selected Reference Strain
- 6. Click on the **Search** button in the top left corner of the query form
  - a. If you have not closed your original query results window from Exercise 1, it will be refreshed with the new query results.

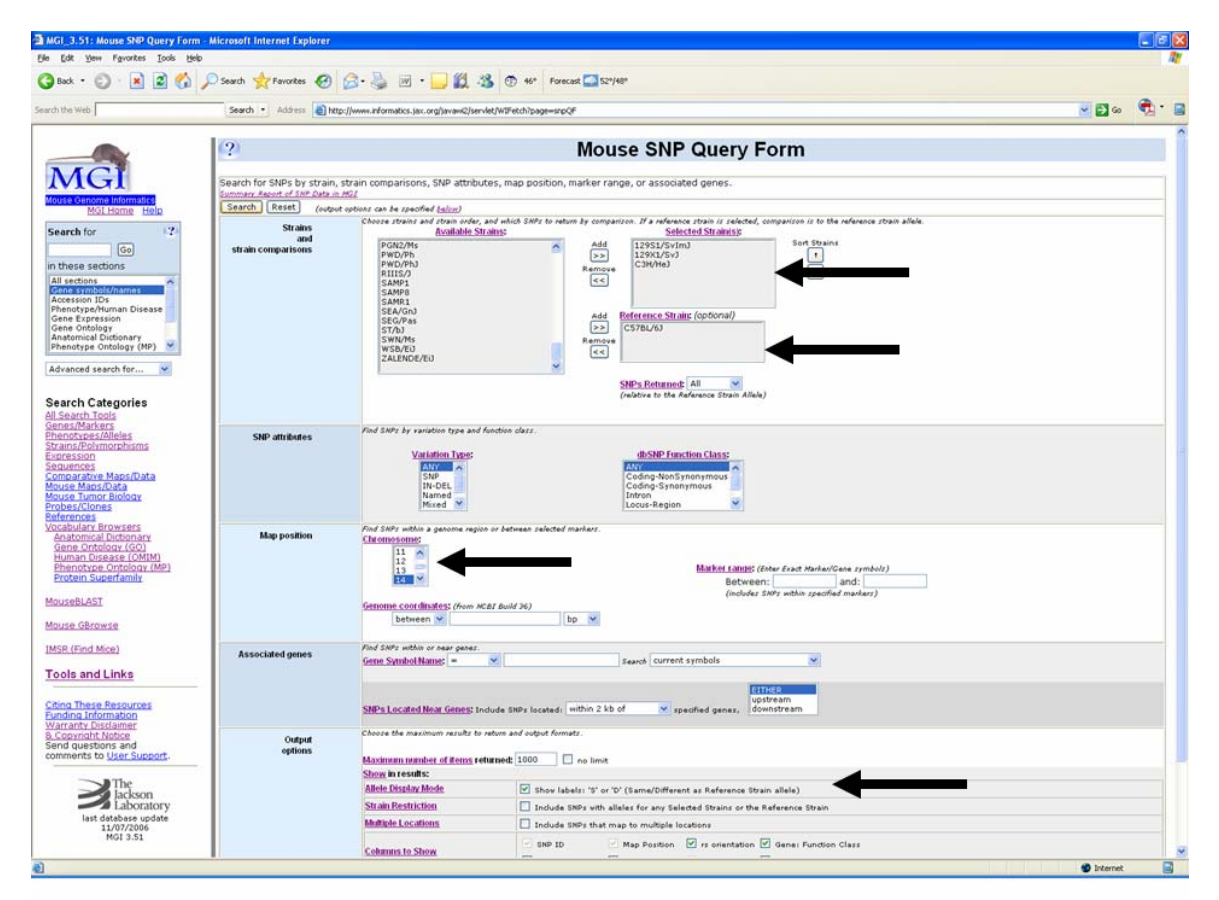

#### Exercise 2; Steps 2, 3, 4, 5

| Yew Fgvorkes Iools                                            | yelo                                                                                                    |                                                           |               |                                                                     |                |                   |             |          |                                    |                       |   |
|---------------------------------------------------------------|----------------------------------------------------------------------------------------------------|-----------------------------------------------------------|---------------|---------------------------------------------------------------------|----------------|-------------------|-------------|----------|------------------------------------|-----------------------|---|
| · 🖸 · 🖹 🗟 🔇                                                   | ) 🔎 Search 👷 Favorites 🍕                                                                                                    | 3 2 3 5                                                   | 8 🖵 🕷         | 🕺 🦓 🗇 46° Forecast 🎑 52°/48°                                        |                |                   |             |          |                                    |                       |   |
| leb                                                           | Search • Address                                                                                                    | http://www.informate                                      | cs.jax.org/se | arches/snp_report.ogi                                               |                |                   |             |          |                                    | <b>* 6</b> 0          | • |
|                                                               | (2)                                                                                                    |                                                           |               | 0                                                                   |                | e SNF<br>ts Su    | PS<br>mmarv |          |                                    |                       |   |
| use Genome<br>nformatics<br>Home Help                         | You searched for<br>Selected Strain(s): equals<br>Reference Strain: equals C<br>Chromosome: equals 104<br>Display Limit: equals 1000<br>Allele Display Mode: equals | 12981/SvImJ or<br>57BL/6J<br>s same/different             | 129X1/        | SvJ or C3H/HeJ                                                      |                |                   |             |          |                                    |                       |   |
| for (?)                                                       | 1000 of 115583 matching SI                                                                                                    | VPs displayed                                             |               |                                                                     |                |                   |             |          |                                    |                       |   |
| Gol                                                           | Legend                                                                                                    |                                                           |               |                                                                     |                |                   |             |          |                                    |                       |   |
| s<br>bols/names<br>IDs<br>n/Numan Disease<br>ression<br>blogy | Results are sorted by chromosom                                                                                                    | e/coordinate value, Ci<br>Map Position<br>(NCBI Build 36) | rs orient     | transforms are marked by blank rows.<br>Gene : dbSNP Function Class | Assays<br>(ss) | Variation<br>Type | 12951/5v1nJ | Catrites | Allele<br>Summary<br>(all strains) |                       |   |
| Ontology (MP)                                                 | rs30674430<br>MED I dbSNP I MOI SNP Datail                                                                                                    | Chr14:3114869                                             | r             |                                                                     | 1              | SNP               | A 0         |          | A/G                                |                       |   |
| earch for 💌                                                   | rs30960637<br>MED   dbSNP   MOI SNP Datail                                                                                                    | Chr14:3886338                                             | r             |                                                                     | 1              | SNP               | G D         |          | C/G                                | The seference         |   |
| Categories                                                    | rs31023879<br>MED I dbSNP I MG1 SNP. Datail                                                                                                    | Chr14:3886397                                             | r             |                                                                     | 1              | SNP               | C D         |          | C/T                                | The reference         |   |
| Tools                                                         | rs31009935<br>MED I dosne I MOLSHP Datail                                                                                                    | Chr14:3886742                                             | r             |                                                                     | 1              | SNP               | TD          | 8        | G/T                                | strain is highlighted |   |
| s/Alleles<br>Amorphisms                                       | rs30765418<br>MPD   db5NP   MG1 5NP Datail                                                                                                    | Chr14:3886748                                             | r.            |                                                                     | 1              | SNP               | G D         | 5        | G/T                                | in orange and the     |   |
| 0                                                             | rs30719223<br>MED   dbSHP   M01 SHP Oxtail                                                                                                    | Chr14:3886938                                             | r             |                                                                     | 1              | SNP               | TD          |          | G/T                                |                       |   |
| ve Maps/Data                                                  | rs30914226<br>MED   dbSNP   M01 SNP. Datail                                                                                                    | Chr14:3888503                                             | r             |                                                                     | 1              | SNP               | T D         |          | A/T                                | SNP alleles are       |   |
| nor Biology                                                   | rs30868091<br>MPD I dbSNP I MOI SNP Detail                                                                                                    | Chr14:3888738                                             | r             |                                                                     | 1              | SNP               | T D         |          | A/T                                | coded as Same (S)     |   |
| 2002                                                          | rs30773150<br>MED I dbSNP   MOI SNP Detail                                                                                                    | Chr14:3888779                                             | r             |                                                                     | 1              | SNP               | C D         |          | C/T                                | ar Different (D)      |   |
| cal Dictionary                                                | rs30765393<br>MPD   dbSNP   MOI SNP Detail                                                                                                    | Chr14:3892290                                             | r             |                                                                     | 1              | SNP               | TD          |          | A/T                                | or Different (D)      |   |
| Disease (OMIM)                                                | rs30592793<br>MPD I dbSNP I M01 SNP Detail                                                                                                    | Chr14:3892361                                             | r             |                                                                     | 1              | SNP               | G D         | 5        | C/G                                | relative to the       |   |
| Superfamily                                                   | rs30927614<br>MPD   dbSNP   MOI SNP Detail                                                                                                    | Chr14:3892434                                             | r             |                                                                     | 2              | SNP               | A D         | s s      | A/C                                | Reference Strain      |   |
| SI                                                            | rs30965929<br>MPD   db1NP   M01 SNP Datail                                                                                                    | Chr14:3892435                                             | <i>r</i> .    |                                                                     | 1              | SNP               | AD          |          | A/T                                | Reference offain.     |   |
| rowse                                                         | rs30733155<br>MED   db5HP   MG1 SNP Datail                                                                                                    | Chr14:3892591                                             | r             |                                                                     | 1              | SNP               | GD          |          | A/G                                |                       |   |
| 1 Mice)                                                       | rs30775775<br>MPD   dbSNP   M01 SNP Detail                                                                                                    | Chr14:3892771                                             | r             |                                                                     | 1              | SNP               | C D         | 8        | A/C                                |                       |   |
| ndLinks                                                       | rs33866195<br>MPD   dbSNP   MGL SNP Detail                                                                                                    | Chr14:3892812                                             | r             |                                                                     | 1              | SNP               | T D         | 5        | с/т                                |                       |   |
| ase Resources                                                 | rs30571575<br>MPD   db3NP   M01 SNP Detail                                                                                                    | Chr14:3892867                                             | r             |                                                                     | 1              | SNP               | C D         |          | C/G                                |                       |   |
| nformation                                                    | rs30765741<br>MPD   dbSNP   MOL SNP Detail                                                                                                    | Chr14:3895004                                             | r EG66        | 6684 : within coordinates of                                        | 1              | SNP               | C 0         |          | C/G                                |                       |   |
| aht Notice                                                    | rs30860335                                                                                                    | Chr14:3895821                                             | r E666        | 6684 : within coordinates of                                        | 1              | SNP               | C D         |          | A/C                                |                       |   |

Exercise 2; Step 6 results

### **Exercise 3: Querying for specific SNP function classes**

- 1. Return to the **SNP query form** from Exercise 2. Keep the parameters from Exercise 2.
- 2. In the *SNP attributes* section of the query form, go to the d*bSNP Function Class* and select "Coding Non-Synonymous".
  - a. It is possible to select more than one Function Class at a time
- At the bottom of the SNP query form in the Output Options section, <u>de-select</u> the option to display the SNP alleles as "Same" or "Different" relative to the selected Reference Strain
- 4. Click on the Search button in the top left corner of the query form
- 5. In the query results page, explore some of the hyper text links on the page
  - a. The gene symbol links will take you to gene detail pages in MGI
  - b. The MGI SNP detail page will take you to SNP details
  - c. The dbSNP link should take you to the refSNP record in dbSNP but there has been a problem with this link due to a bug at dbSNP.
  - d. The MPD link will take you to SNP details at the Mouse Phenome Database (MPD)

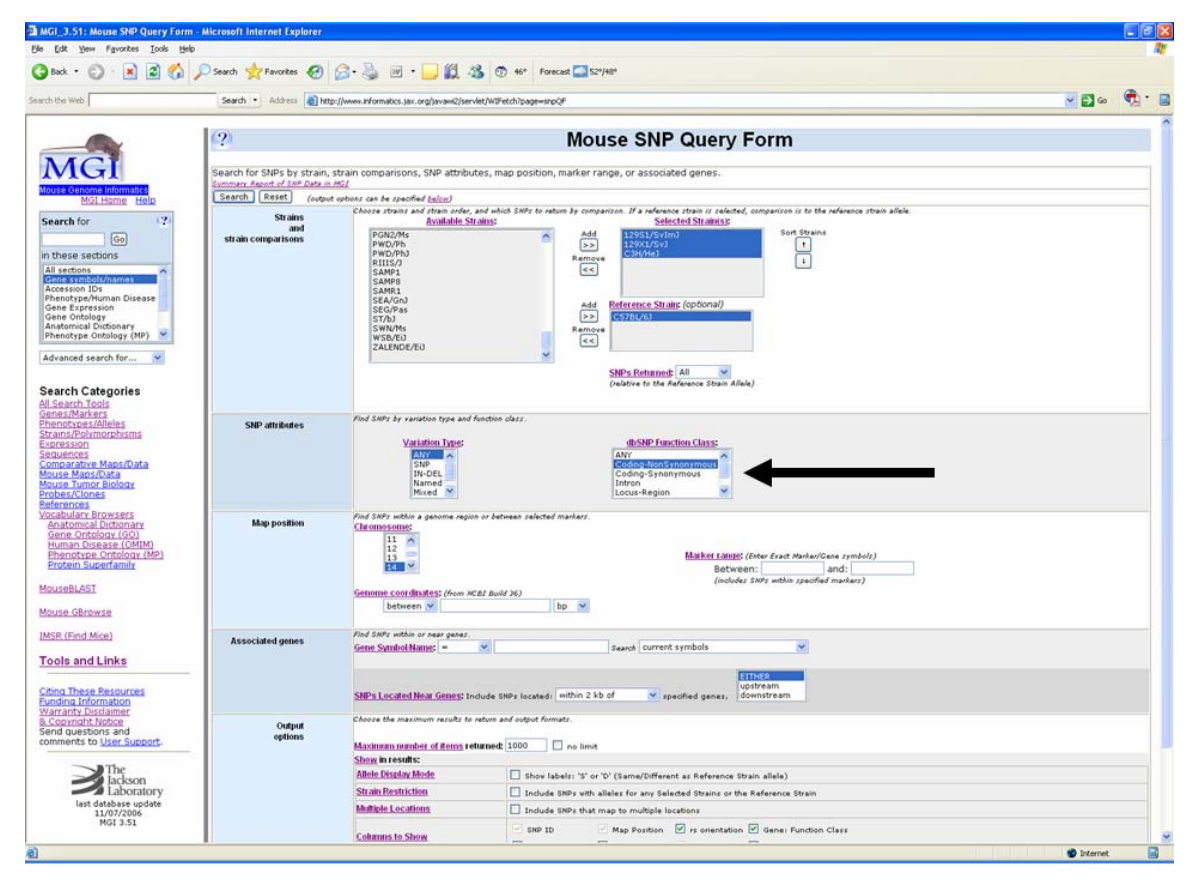

Exercise 3; Step 2

| MGI_3.51 - Mouse SNPs Query I                             | Results (Summary) - Microsoft I                            | nternet Explorer          |        |                                                                               |         |           |          |       |        |               |       |   | - |
|-----------------------------------------------------------|------------------------------------------------------------|---------------------------|--------|-------------------------------------------------------------------------------|---------|-----------|----------|-------|--------|---------------|-------|---|---|
| Edt Yew Fgvorkes Iools                                    | Help                                                       |                           |        | 1.000                                                                         |         |           |          |       |        |               |       |   |   |
| Back • 🙄 · 🗶 😰 🔇                                          | Search 🎇 Favorites 🎸                                       | 9 8.8 2                   |        | 10 46° Forecast 252°/48°                                                      |         |           |          |       |        |               |       |   |   |
| h the Web                                                 | Search • Address 🧃                                         | http://www.informatics    | .jax.o | rg/searches/srp_report.ogi                                                    |         |           |          |       |        |               | 🛩 🛃 👳 | - | • |
|                                                           | R                                                          |                           |        |                                                                               |         | CNID      | _        |       |        |               |       |   |   |
| MOI                                                       | (?)                                                        |                           |        | IVIO<br>Query                                                                 | Results | SINP      | 5<br>mai | v     |        |               |       |   |   |
| MGI                                                       | You searched for                                           |                           |        | Guery                                                                         | results | - Oum     | i i i da | ,     |        |               |       |   | 1 |
| Mouse Genome<br>Informatics                               | Reference Strain: equals C.<br>Function Class: equals Code | 57BL/6J<br>ing-NonSynonym | ous    | CL/SVJ or CSH/HEJ                                                             |         |           |          |       |        |               |       |   |   |
| MGI Home Help                                             | Chromosome: equals 14<br>Display Limit: equals 1000        |                           |        |                                                                               |         |           |          |       |        |               |       |   |   |
| Search for 👘 🖓                                            | 338 matching SNPs displaye                                 | d                         | 5      |                                                                               |         |           |          |       |        |               |       |   | - |
| Go Go                                                     |                                                            |                           |        |                                                                               |         |           |          |       |        |               |       |   |   |
| All sections                                              | Legend<br>Results are sorted by chromosom                  | e/coordinate value. Chr   | omos   | ome transitions are marked by blank rows.                                     |         |           |          |       |        |               |       |   |   |
| Accession IDs<br>Phenotype/Human Disease                  |                                                            | Man Desilion              | ent    |                                                                               |         | Variation |          | vin.  |        | Allele        |       |   |   |
| Gene Expression<br>Gene Ontology<br>Anatomical Dictionary | SNP ID                                                     | (NCBI Build 36)           | s or   | Gene : dbSNP Function Class                                                   | (55)    | Туре      | 877BL/6  | C/195 | SH/HeJ | (all strains) |       |   |   |
| Phenotype Ontology (MP)                                   | rs31062101                                                 | Chr14:6955557             | f      | Pxk : Coding-NonSynonymous                                                    | 1       | SNP       | T        |       | 1 1    | с/т           |       |   |   |
| Advanced search for 💌                                     | rs30597997                                                 | 14:7043734                | 1      | Acox2 : Coding-NonSynonymous                                                  | 1       | SNP       | ÷.       | A .   |        | A/T           |       |   |   |
| Search Categories                                         | rs30320290                                                 | Chr14:11077805            |        | 3830406C13Rik : mRNA-UTR                                                      | 1       | SND       | 6        |       |        | C/G           |       |   |   |
| All Search Tools<br>Genes/Markers                         | MPD   dbSNP   MGLSNP Datail<br>rs13482063                  | Che14:19571146            |        | EG567072 : Coding-NonSynonymous                                               |         | CND       |          |       |        | A/G           |       |   |   |
| Phenotypes/Alleles<br>Strains/Polymorphisms               | MPD   dbSNP   MGI SNP Datail<br>rs30431141                 | Chr14:10707600            | '      | Gm201 - Coding ManSupersymptot                                                | -       | CND       |          |       |        | A/G           |       |   |   |
| Expression<br>Sequences                                   | MPD   dbSNP   MG1.SNP.Datail<br>rs30667631                 | Chr14.12707092            |        | Cm201 - Coding-NonSynonymous                                                  |         | CAUD      | -        |       | -      |               |       |   |   |
| Comparative Maps/Data<br>Mouse Maps/Data                  | MPD   dbSNP   MGI SNP Datail<br>rs31279232                 | Che14:12/0/094            | 1      | Omzel : Coding-WonSynonymous                                                  | *       | SNP       |          |       |        | 6/7           |       |   |   |
| Mouse Tumor Biology<br>Probes/Clones                      | MED I doSNE   MGI SNP Datail<br>rs13482064                 | Chr14:12806896            | 1      | Atonz : Coding-NonSynonymous                                                  | 1       | SNP       |          | 1     |        | A/G           |       |   |   |
| References<br>Vesebular, Provinces                        | MPD   dbSNP   MGI SNP Datail<br>rs4230191                  | Chr14:12893837            | 1      | etxnz : Coding-NonSynonymous                                                  | *       | SNP       | A        | C R   |        | A/C           |       |   |   |
| Anatomical Dictionary                                     | MPD   dbSNP   MGI SNP Detail<br>rc3685768                  | Chr14:15035538            | 1      | Oxem : Coding-NonSynonymous                                                   | 1       | SNP       | A .      |       | A      | A/T           |       |   |   |
| Human Disease (OMIM)                                      | MPD   dbSNP   MGI SNP Datail                               | Chr14:17900858            | T      | EG632498 : Coding-NonSynonymous                                               | 1       | SNP       | A        |       | 2      | A/G           |       |   |   |
| Protein Superfamily                                       | MPD   dbSNP   MG1 SNP Datal                                | Chr14:17901141            | f      | EG632498 : Coding-NonSynonymous                                               | 1       | SNP       | ¢        | 1     |        | с/т           |       |   |   |
| MouseBLAST                                                | MED   dbSNP   MGI SHP Datal                                | Chr14:18580468            | f      | Nid2 : Coding-NonSynonymous                                                   | 2       | SNP       | G        | A     | G      | A/G           |       |   |   |
| Mouse GBrowse                                             | MPD   dbSNP   MGI SNP Datail                               | Chr14:19237141            | f      | Ttc18 : Coding-NonSynonymous                                                  | 1       | SNP       | A        | G A   |        | A/G           |       |   |   |
| MSR (Find Mice)                                           | MPD   dbSNP   MGI SNP Datail                               | Chr14:19253492            | f      | Anxa7 : Coding-NonSynonymous                                                  | 2       | SNP       | A        | C A   | A      | A/C           |       |   |   |
| Toolo and Links                                           | MED 1 dbSNP 1 MG1 SNP Datail                               | Chr14:19475118            | f      | Sec24c : Coding-NonSynonymous                                                 | 2       | SNP       | 6        | A     | 6      | A/G           |       |   |   |
| Tools and Links                                           | MPD 1 dbSNP 1 MGL SNP Datail                               | Chr14:19481329            | f      | Sec24c : Coding-NonSynonymous                                                 | 1       | SNP       | 6        | 0     |        | C/G           |       |   |   |
| Eunding Information                                       | rs30306736<br>MPD   db5NP   MG1 SNP Datail                 | Chr14:20776019            | f      | Zfp503 : Coding-NonSynonymous                                                 | 1       | SNP       | с        | т     |        | с/т           |       |   |   |
| Warranty Disclaimer<br>& Copyright Notice                 | rs30286470<br>MED   dbSNP   MG1 SNP Datail                 | Chr14:25502427            | f      | 9930004E17Rik : within coordinates of<br>E430028B21Rik : Coding-NonSynonymous | 1       | SNP       | с        | 1     |        | C/T           |       |   |   |
| Send questions and                                        | rs30256712                                                 | Ch+14)05000106            | 4      | Had - Codes Machinesenser                                                     |         | CNID      | ~        |       | -      | C#            |       |   | - |

Exercise 3; Step 2

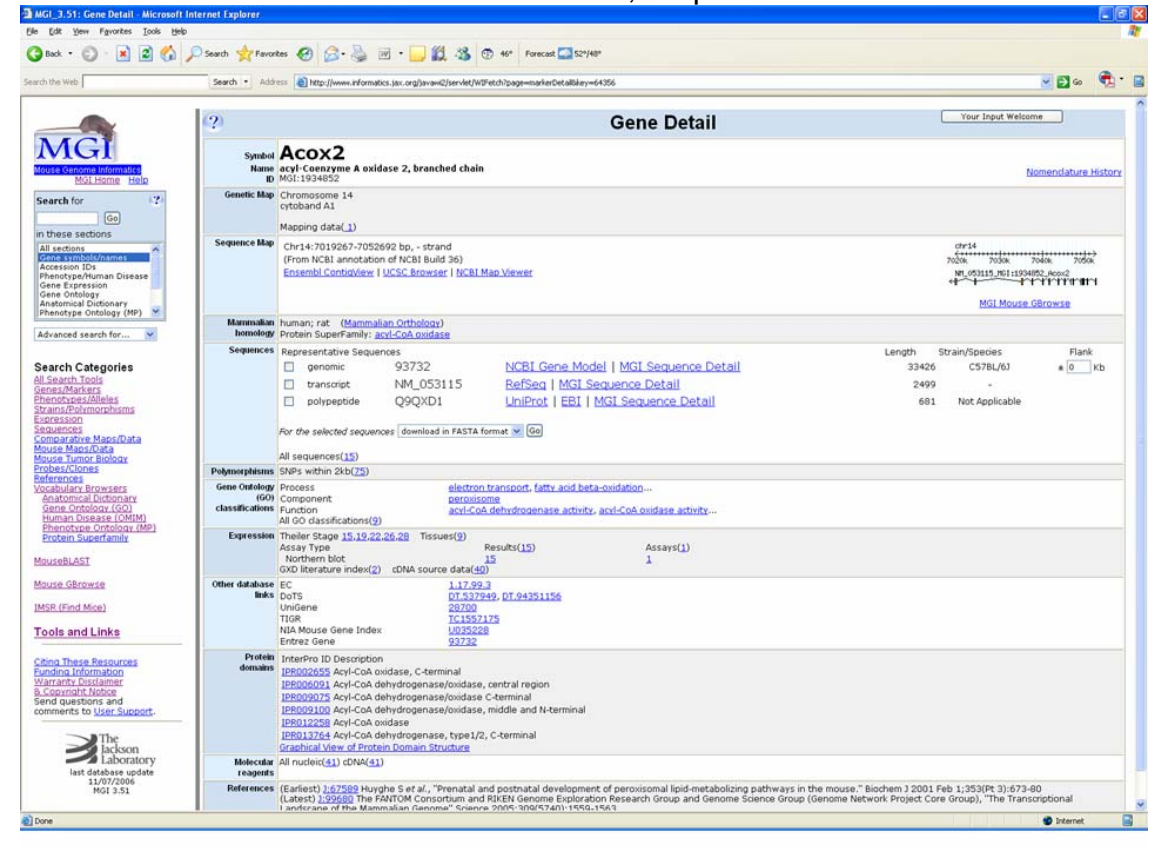

Exercise 3; Step 5a results for gene symbol link to Acox2

| Yew Fgvorites Icols Help                                                                             |                                       |                                                                                                    | · ····································                                                                                                    |                                                                                                    |                                                             |                       |               |            |          |                   |                       |                            |          |
|----------------------------------------------------------------------------------------------------|---------------------------------------|----------------------------------------------------------------------------------------------------|----------------------------------------------------------------------------------------------------|----------------------------------------------------------------------------------------------------|-------------------------------------------------------------|-----------------------|---------------|------------|----------|-------------------|-----------------------|----------------------------|----------|
| • 🖸 🛯 🖉 🖉 🎾                                                                                          | Search 👷 Favorites 🌘                  | 8 8·3 ¤ · 🖵 🛚                                                                                                    | . 3 🗇 46* For                                                                                                    | ecast 🞑 52*/48*                                                                                                    |                                                             |                       |               |            |          |                   |                       |                            |          |
| Web                                                                                                  | Search • Address                      | http://www.informatics.jax.org/javawi                                                                                                    | 2/servlet/WIFetch?page=sn                                                                                                    | pDetalbkey=40980                                                                                                    | 13                                                          |                       |               |            |          |                   |                       | <b>2</b> 🔁 🤄               | io 🖣     |
| _                                                                                                    | (?)                                   |                                                                                                    |                                                                                                    |                                                                                                    | SNP D                                                       | etail                 |               |            |          |                   |                       |                            |          |
| G                                                                                                    | ID.Version                            | rs30597997 db5NP                                                                                                    |                                                                                                    |                                                                                                    |                                                             |                       |               |            |          |                   | Create<br>Last update | ed in dbSNP<br>ed in dbSNP | build:   |
| Senome Informatics<br>MGL Home Help                                                                  | Additional<br>resources               | MPD   MGI Mouse GBrowse   Er                                                                                                    | isembl SNPView   UCS                                                                                                    | iC Browser   NC                                                                                                    | BI MapViewer                                                |                       |               |            |          |                   |                       |                            |          |
| for (2)                                                                                              | Variation                             | Type: SNP<br>Alleles: A/T                                                                                                    |                                                                                                    |                                                                                                    |                                                             |                       |               |            |          |                   |                       |                            |          |
| Go<br>e sections<br>tions<br>ymbol//names                                                            | Genome<br>location<br>and<br>flanking | Location: Chr14:7043734 (NCE<br>SNP orientation to the genom<br>SNP reference flanking seque                                                                                                    | II Build 36)<br>e: forward<br>nce:                                                                                                    |                                                                                                    |                                                             |                       |               |            |          |                   |                       |                            |          |
| ypeAluman Disease<br>Ixpression<br>Ontology<br>mical Dictionary<br>type Ontology (MP)                | sequence :                            | TACCIDGGAT INTERATES TETC:<br>CITCIAGGGAE CAGGGCAE TGGAT<br>ACATTGGGAG ACTGAGGGTC TATGG<br>AGCATTTECC ACCICTATA ACCAG<br>TGGAGTCUCT CITCAGAATA TCACT<br>W<br>CATGGAATGC AAGGCATAGC TCACA<br>GTATTCAGG ATTTITECC TGGGG | ICCAC COTTIGENTIA COT<br>TICCA TATTATEGET CAT<br>TAGOC CACOTTOAGE AAT<br>FICCC AGGAAGCAGA GTG<br>FTAGG AGCTGTGGAA GAA<br>PCAAG CTGAGGCAGG AGT<br>TCACT GAGCAGAGAA AAC | CTAACAT TGTTGG<br>ATTECTET GATGCC<br>ATTECTET GATGCC<br>FIACCTCA GGCAGG<br>ATTGTAAG AGGCTG<br>PITCTGCT GCTGTY<br>GAAGCACA GGTTTJ | SAACT<br>TTEGG<br>JGAAC<br>SAGGC<br>JGTGG<br>FTCTG<br>AGGAG |                       |               |            |          |                   |                       |                            |          |
| ) Categories<br>th Tools<br>Markers<br>pres/Alleles<br>Polymorphisms<br>an<br>ces<br>ative Maps/Data |                                       | ТТСАССТТОА САСТОТСАЛО СОАТИ<br>ОТОТТТТАЛА ССТАСТАС САССА.<br>БСАТАТАСАА ССАТТАТСТТ АБОТО:<br>W- A/T<br>Mote: Sequence in Jower case indicate                                                                          | SAAT GOACCATTGA AAG<br>ATATC CATACGTATT TIT<br>UAAGT CTGAAAGGTT CTG                                                                                                   | юстодал толоос<br>стотата латото<br>дастоса лассат                                                                               | TRACT<br>ICACA<br>ICTOG                                     |                       |               |            |          |                   |                       |                            |          |
| Maps/Data<br>Tumor Biology<br>(Clones<br>1021<br>Iary Browsers<br>Imcal Dictionary<br>Optology (GO)  |                                       | BLAST SNP flanking sequence equinates sequence equinates and flank to MouseBLAST 👻 [0]                                                                                                    | the mouse Genome<br>io                                                                                                    |                                                                                                    |                                                             |                       |               |            |          |                   |                       |                            |          |
| otype Ontology (MP)                                                                                  | SNP assays                            | Strain alleles of submitted assays, an                                                                                                    | d consensus values for thi                                                                                                    | iz SMP                                                                                                    |                                                             |                       |               |            |          |                   |                       |                            |          |
| in supertamity                                                                                       | SNP consensus                         | Legend                                                                                                    |                                                                                                    |                                                                                                    |                                                             |                       |               |            |          |                   |                       |                            | -        |
| GBrowse                                                                                              |                                       | Assay ID                                                                                                    | Submitte<br>SNP ID                                                                                                    | H.                                                                                                    | Submitter<br>Handle                                         | Populat               | ion           | ss orlen   |          | Variation<br>Type | [#]AG1/2021           | 1.1                        | (378L/61 |
| Find Mice)                                                                                           |                                       | 5539202423                                                                                                    | mCV23358                                                                                                    | 1065                                                                                                    | <u>A81</u>                                                  | CRAMUS 1              | NOUSE         | 1          |          | SNP               | A                     | T                          |          |
| and Links                                                                                            |                                       |                                                                                                    |                                                                                                    |                                                                                                    | SNP                                                         | consensus information |               |            |          |                   | 2                     |                            |          |
| hese Resources                                                                                       |                                       |                                                                                                    |                                                                                                    | SN                                                                                                    | P                                                           |                       |               |            |          | Consensus<br>Type | 12951/5v1             | 1.4                        | CS/BC/61 |
| right Notice<br>uestions and                                                                         |                                       |                                                                                                    |                                                                                                    | rs3059                                                                                                    | 7997                                                        |                       |               |            |          | SNP               | A                     | T                          |          |
| nts to <u>User Support</u> .                                                                         | Gene Marker                           | HGI genes/markers associated with th                                                                                                    | e SMP                                                                                                    | to and                                                                                                    |                                                             |                       |               |            |          |                   |                       |                            |          |
| The                                                                                                  | associations<br>and<br>Function       | Symbol Nan                                                                                                    | er build 36) rs orient:<br>We                                                                                                    | Transcript                                                                                                    | Protein                                                     | Function              | Allele Residu | Codon      | AA       |                   |                       |                            |          |
| lackson                                                                                              | Channel                               |                                                                                                    |                                                                                                    | AND DESCRIPTION                                                                                                    |                                                             |                       |               | - wantedit | - Sented |                   |                       |                            |          |
| Jackson<br>Laboratory<br>last database update                                                        | Classes                               |                                                                                                    |                                                                                                    | MGI Seg Detail                                                                                                    | MGI Seg Deta                                                | Coding-NonSynanymous  | TS            | 1          | 360      |                   |                       |                            |          |

Exercise 3; Step 5b results for MGI SNP details for Acox2

### Exercise 4: SNP summary information in MGI

- 1. Go to the MGI home page
  - b. http://www.informatics.jax.org
- 2. Go to the Strains and Polymorphisms query form
- 3. Instead of selecting SNPs, click on the link to the Summary Report of SNP Data in MGI
  - a. The summary report provides information on the number of SNPs per strain per chromosome as well as a tally of how much SNP data are in dbSNP from different providers.

#### Additional Hints and Tips about using the MGI Mouse SNP Query Form:

- 1. You don't have to limit yourself to looking for SNPs within genes. In the Associated genes section of the SNP query form you can select an option to look for SNPs up to 1000 kb upstream and/or downstream of a target gene
- 2. Using Output format selection box in the Output Options section of the SNP query form you can select to have your query results saved in one of several formats, including as a tab-delimited file.
- 3. By default the SNP query form limits the number of results to 1000. But you can over-ride this default by changing the number in the Output Options section of the SNP query form.
- 4. By default, your query results omit SNPs that map to multiple places in the genome. But you can select the Multiple Locations option in the Output Options section of the SNP query form to include these SNPs in your query results.

5. If you only want SNP calls where the values of the Selected Strains are the Same or Different relative to the Reference Strain you can change the value in the SNPs Returned selector which is just underneath the Reference Strain list box on the SNP query form.

## NOTES:

### *Exercise 5: Strain comparison of SNP data using the Mouse Phenome Database*

- 1. Go to the MPD home page
  - a. http://www.jax.org/phenome
- 2. Click on the link to **Mouse SNPs**
- 3. Click on the link to Graphical SNP strain comparisons
- 4. Select one of the chromosome links under Entire chromosome views (wide)
- 5. The resulting display is a chromosome wide view of SNP density of C57BL/6J relative to 15 other strains. You can click in a region of the display to zoom in.
  - a. At the bottom of the SNP display is a track that shows annotated genes along each chromosome.

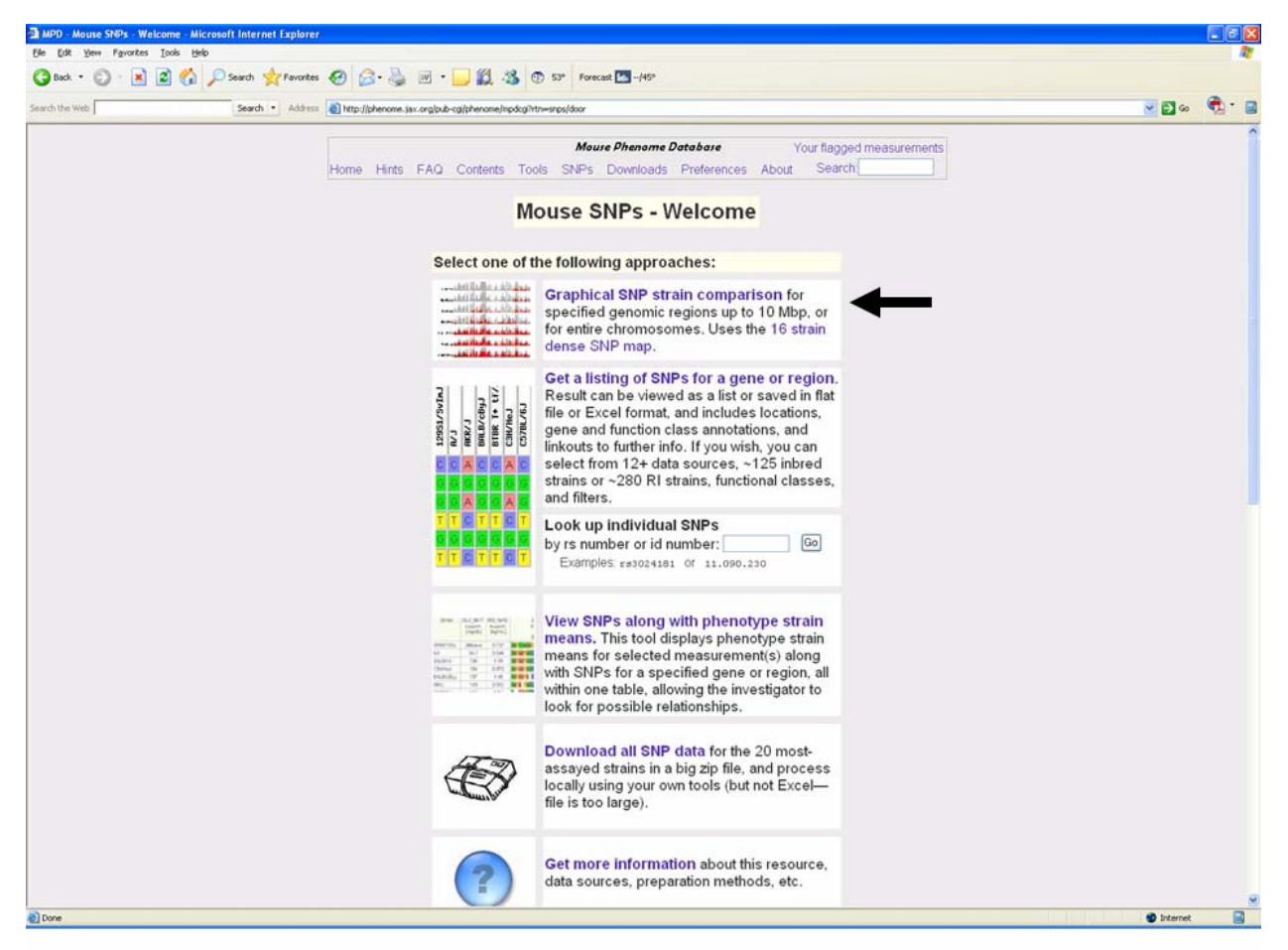

Exercise 5; Step 3

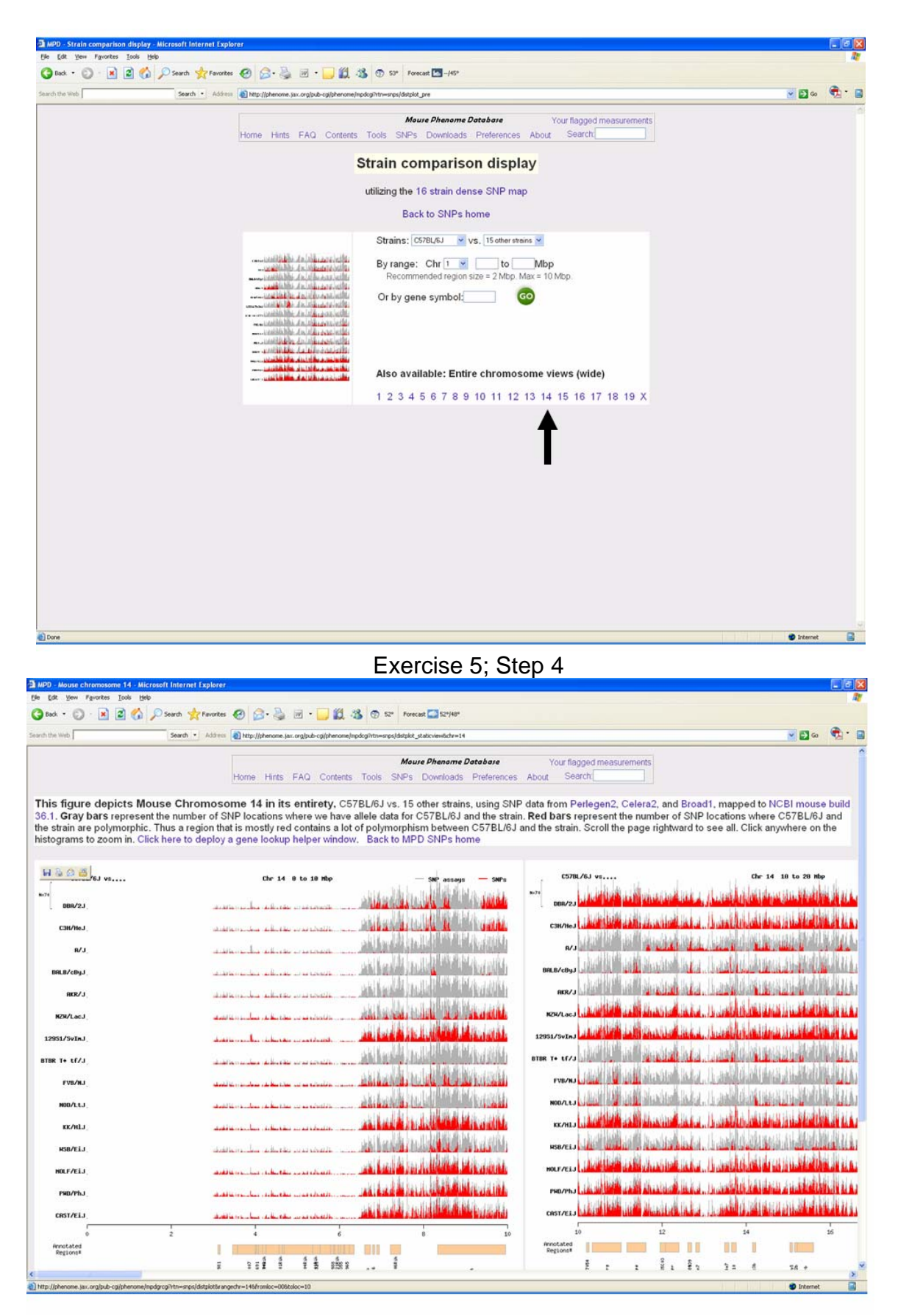

Exercise 5; Step 4 results

## Exercise 6: Accessing SNPs from a specific source in a gene or genomic region

- 1. Go to the MPD home page a. http://www.jax.org/phenome
- 2. Click on the link to **Mouse SNPs**
- 3. Click on the link to Get a listing of SNPs for a gene or region
- 4. Click on the GO button next to the *Full-flexibility wizard interface*
- 5. A list of all available SNP data sources is provided along with descriptions of those resources
  - a. This interface allows you to select specific data sources to use to generate a list of SNPs in a gene or region
- 6. Click on Unselect All and wait for the page to refresh
- 7. Select the Broad1 SNP data source and then click the Next button
- 8. Select the strains you want to include in your query and click the Next button
- 9. Select any filtering options you want and then click the Next button
- 10. The query results show NCBI and Ensembl gene annotations for SNP data side by side for comparison.

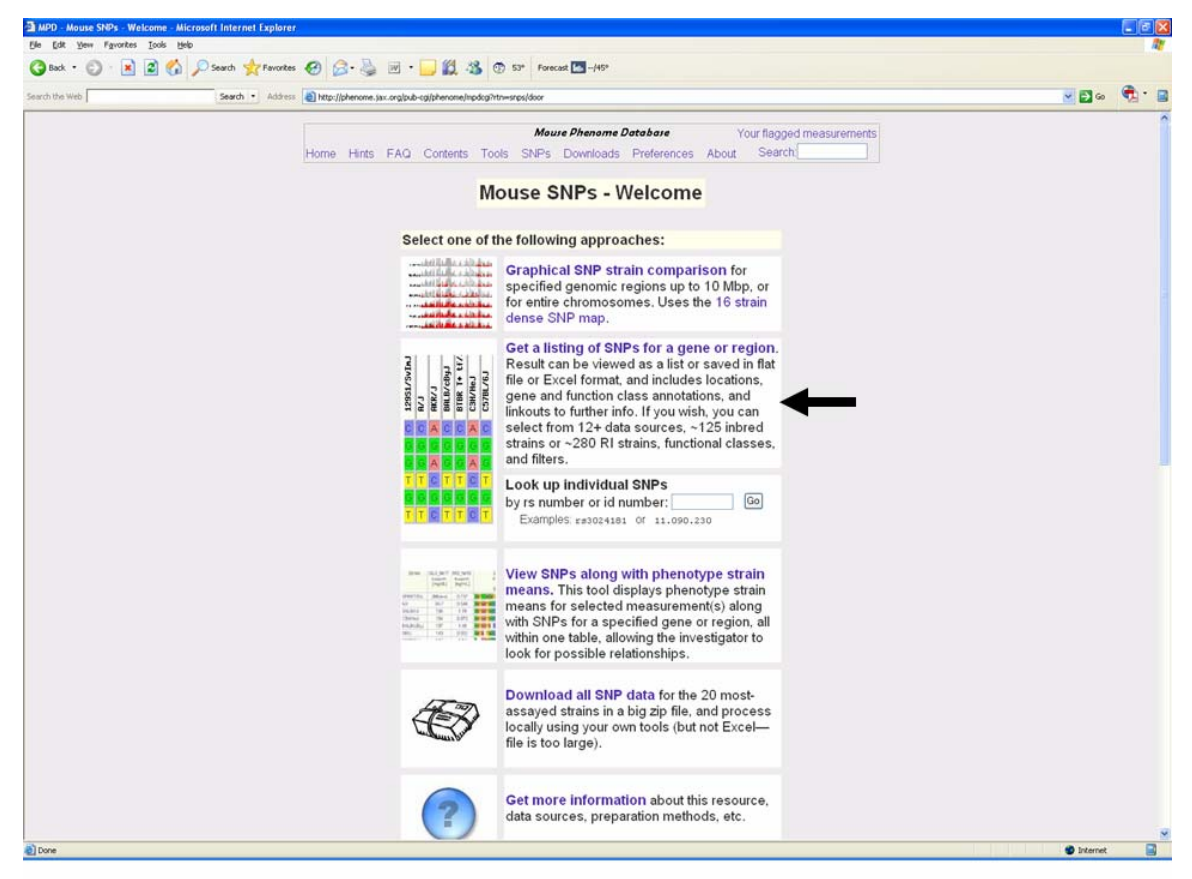

Exercise 6; Step 3

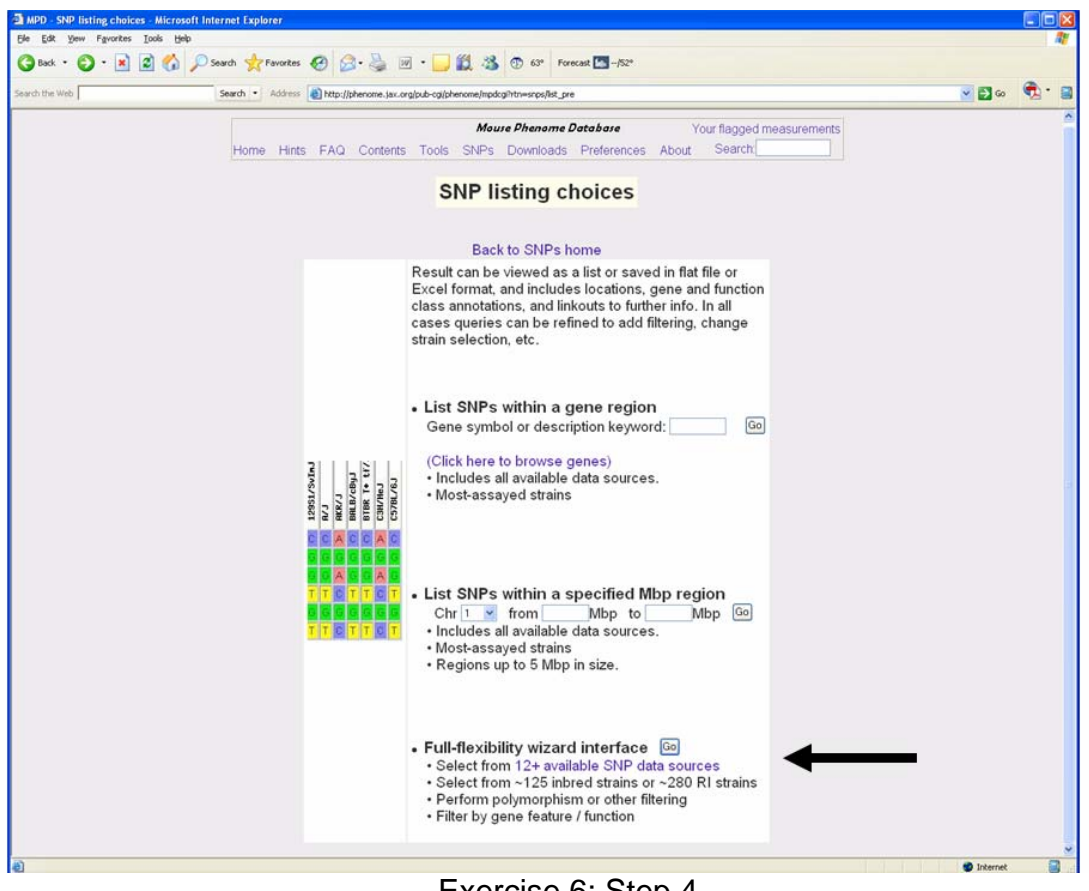

Exercise 6; Step 4

| MPD - Mouse SNPs - :<br>le Edit <u>Vi</u> ew F <u>a</u> vorit           | select source d<br>es Icols Help                 | lata sets - Microsoft                                | Internet Explorer                                                |                                      | Long we want                                                                     |                                        | EI                                          |
|-------------------------------------------------------------------------|--------------------------------------------------|------------------------------------------------------|------------------------------------------------------------------|--------------------------------------|----------------------------------------------------------------------------------|----------------------------------------|---------------------------------------------|
| 3 Back • 🕥 • 🛓                                                          | 1 2 🕼 .                                          | Search 📌 Favo                                        | ites 🚱 🔗 - 🌺 🗹 - 🔜 📽                                             | 1 3 😨 63°                            | Forecast See                                                                     | ~ 6                                    | <b>3</b> 60 📆                               |
|                                                                         |                                                  | Home Hints                                           | FAQ Contents Tools SNF                                           | <i>fouse Phenome</i><br>Ps Downloads | Detabase Your flagged measurements<br>s Preferences About Search                 |                                        |                                             |
|                                                                         |                                                  |                                                      | Mouse SNPs                                                       | - select s                           | source data sets                                                                 |                                        |                                             |
| Select from t                                                           | the availa                                       | ble SNP sou                                          | rce data sets                                                    | to MPD SNPS I                        | iome bage                                                                        |                                        |                                             |
| Source data se<br>density, and un<br>Check the boxe<br>your application | ts vary wid<br>iformity of<br>es next to t<br>n. | ely in size, nun<br>coverage of ge<br>he data sets m | ber of strains, data<br>nome and strains.<br>ost appropriate for | Next                                 |                                                                                  |                                        |                                             |
| lick here to s                                                          | elect ALL                                        | inbred strain                                        | data sets                                                        |                                      |                                                                                  |                                        |                                             |
| Select<br>data set(s)<br>for<br>inclusion                               | Year <sup>[1]</sup>                              | # SNP<br>records <sup>[2]</sup>                      | Mouse genome coverage<br>click to see graph                      | # strains                            | Strain coverage notes<br>click to see list                                       | Mean<br>data<br>density <sup>[3]</sup> | %Poly-<br>morphism<br>matrix <sup>[4]</sup> |
| Broad1                                                                  | 2006                                             | 138608                                               | uniform                                                          | 49 strains                           | uniform                                                                          | 92 %                                   | yes                                         |
| ] Celera2                                                               | 2006                                             | 2093327                                              | uniform                                                          | 5 strains                            | fairly uniform                                                                   | 73 %                                   | yes                                         |
| Perlegen2                                                               | 2005                                             | 8273434                                              | uniform                                                          | 16 strains                           | uniform                                                                          | 89 %                                   | yes                                         |
| TJL3                                                                    | 2005                                             | 1994                                                 | uniform                                                          | 107 strains                          | uniform                                                                          | 92 %                                   | yes                                         |
| WTCHG1                                                                  | 2005                                             | 11571                                                | uniform                                                          | 67 strains                           | uniform                                                                          | 100 %                                  | yes                                         |
| WTCHG-RI                                                                | 2005<br>XA CX<br>KXD CX                          | 11571<br>B ⊡BXD<br>XS ⊡SWXJ                          | uniform                                                          | varies                               | uniform                                                                          | ~100%                                  | [4]                                         |
| GNF2                                                                    | 2004                                             | 9594                                                 | uniform                                                          | 48 strains                           | uniform                                                                          | 89 %                                   | yes                                         |
| Roche2                                                                  | 2004                                             | 69781                                                | fairly uniform with major<br>concentrations                      | 18 strains                           | fairly uniform                                                                   | 78 %                                   | yes                                         |
| TJL2                                                                    | 2004                                             | 228                                                  | fairly uniform                                                   | 48 strains                           | uniform                                                                          | 84 %                                   | yes                                         |
| GNF1                                                                    | 2003                                             | 10790                                                | fairly uniform with some<br>concentrations                       | 9 strains                            | fairly uniform                                                                   | 83 %                                   | yes                                         |
| TJL1                                                                    | 2003                                             | 28                                                   | 1 or 2 per chromosome                                            | 96 strains                           | uniform                                                                          | 99 %                                   | yes                                         |
| WICGR3                                                                  | 2003                                             | 261521                                               | uniform                                                          | 5 strains                            | predominantly 2 strain alleles per location, usually<br>C57BL/6J vs. CZECHII/EiJ | 40 %                                   | yes                                         |
|                                                                         |                                                  |                                                      | fairly uniform with some                                         |                                      | predominantly 2 strain alleles per location.                                     |                                        |                                             |

Exercise 6; Step 5, 6, 7

| MPD - Mouse SNPs - select strains - M | icrosoft Internet Explorer       |                  |                            |                  |                |               |       |          |
|---------------------------------------|----------------------------------|------------------|----------------------------|------------------|----------------|---------------|-------|----------|
| Ele Edit Yew Favorites Iools Help     |                                  |                  |                            |                  |                |               |       | <b>A</b> |
| 🔇 Back • 🕥 · 💌 😰 🏠 🎾                  | Search 👷 Favorites 🚱 🍰 🍦         | · 🕅 •            | J 🇱 🎎 💿 68°                | Forecast         | -/52°          |               |       |          |
| Search the Web                        | Search · Address ) http://phenom | e.jax.org/pub-cg | i/phenome/mpdcgi?rtn=snps1 | %2Fchoosestrains | 8p_Broad1=on   |               | 🖌 🛃 😡 | 🐑 · 🝙    |
|                                       |                                  |                  |                            |                  |                |               |       | ^        |
|                                       |                                  |                  | Mouse Phenome              | Database         | Your fla       | gged measuren | nents |          |
|                                       | Home Hints FAQ Conten            | ts Tools         | SNPs Downloads             | Preference       | es About Se    | arch:         |       |          |
|                                       |                                  | Mouro            |                            | loot et          | aine           |               |       |          |
|                                       |                                  | mouse            | = SNFS - Se                | lect sti         | ains           |               |       |          |
|                                       |                                  | APD SNP          | s home page                | Back to d        | ata sets       |               |       |          |
|                                       |                                  |                  | o nome page                | Duck to d        |                |               |       |          |
|                                       | Select strains o                 | f interest.      | All strains from t         | he Broad         | I data set are |               |       |          |
|                                       | listed with total                | number o         | f SNPs available.          | Strains an       | e listed in    | Next          |       |          |
|                                       | alphabetical or                  | ler (click l     | here to rank by #3         | SNPs).           |                |               |       |          |
|                                       | Your recent se                   | lection          |                            |                  |                |               |       |          |
|                                       | Select all                       |                  |                            |                  |                |               |       |          |
|                                       | Strain                           | #SNDe !          | continued                  | #SNDe !          | continued      | #SNDe 1       |       |          |
|                                       | I 129S1/Sylm I                   | 131375           | CZECHU/Ei                  | 122699           | III NZW/Lac L  | 126868        |       |          |
|                                       | E 12954/Sy lae                   | 128917           | DBA/11                     | 130441           | D 020          | 125947        |       |          |
|                                       | = 129X1/Sv1                      | 132540           | DBA/21                     | 130350           |                | 124030        |       |          |
|                                       | E A/I                            | 133000           |                            | 129517           |                | 130919        |       |          |
|                                       |                                  | 127773           | EVRAL                      | 125091           |                | 110193        |       |          |
|                                       |                                  | 120062           |                            | 120001           | E PVUPIIJ      | 107047        |       |          |
|                                       | DALD/CDyJ                        | 120002           |                            | 123021           |                | 12/ 54/       |       |          |
|                                       |                                  | 120501           |                            | 121320           | E SEA/Col      | 129094        |       |          |
|                                       |                                  | 130363           |                            | 120071           | E SEC/Pag      | 105303        |       |          |
|                                       | C57RL/61                         | 139609           |                            | 120071           |                | 120/33        |       |          |
|                                       | C57BLKS/I                        | 131496           |                            | 120063           | D SM/I         | 119672        |       |          |
|                                       | C57BERGIJ                        | 130306           |                            | 120010           |                | 106490        |       |          |
|                                       |                                  | 120064           | I MAI/Fas                  | 110107           | D STAL         | 120301        |       |          |
|                                       |                                  | 120304           | I MOLFIEIS                 | 101762           | D SI/DJ        | 120021        |       |          |
|                                       | CAST/EL                          | 110402           |                            | 120000           | I WERE!        | 130129        |       |          |
|                                       | CAST/ED                          | 120051           |                            | 120068           | U VVSB/EIJ     | 130126        |       |          |
|                                       | D CE/I                           | 107570           | D N7P/PINI                 | 120238           |                |               |       |          |
|                                       |                                  | 12/0/0           |                            | 12/115           |                |               |       |          |

Exercise 6; Step 8

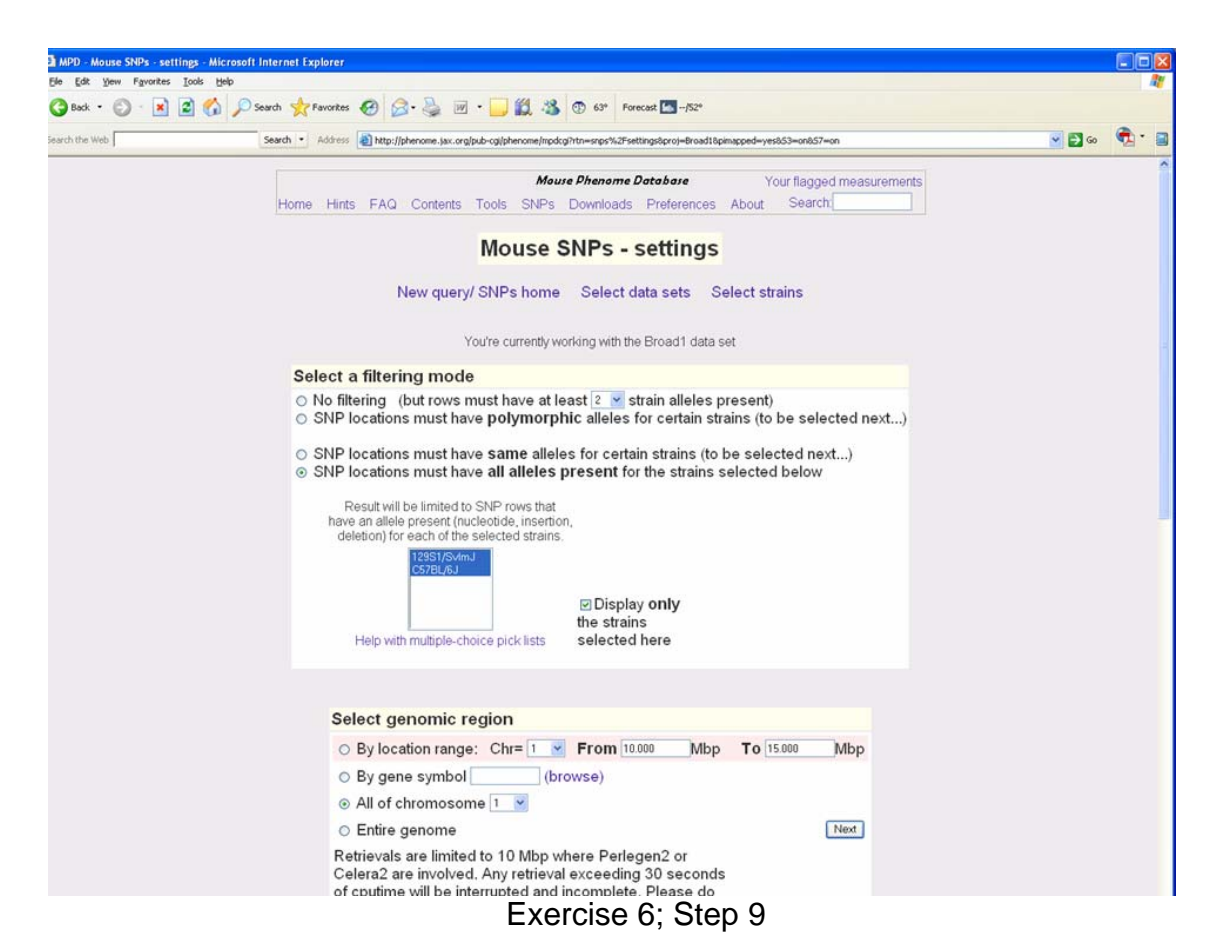

| Edit View Favorites I | ools Help                  | ler explorer        |                      |                        |                |                     |                  |                    |                                 |          |
|-----------------------|----------------------------|---------------------|----------------------|------------------------|----------------|---------------------|------------------|--------------------|---------------------------------|----------|
| ) Back • 🐑 - 💌 😰      | 👔 🚮 🔎 Search 👷 Favorites 🤞 | 0 🙆 · 🎍 1           | 🗷 • 🔜 🎎 -            | 3 💮 63° Fore           | cast 💽/52*     |                     |                  |                    |                                 |          |
| ch the Web            | Search • Address           | http://phenome.jax. | org/pub-cgi/phenome/ | mpdcgi?rtn=snps%2Fretr | ieve8smin=26xp | roc=req&reqstrains= | iðreqstrains=78: | conly=yes8rangechr | =18fromloc=10.0008toloc= 🛩 🛃 Go | <u>م</u> |
|                       | -                          |                     | ٨                    | Nouse Phenome D        | atabase        | Your                | flagged me       | asurements         |                                 |          |
|                       | Home Hints                 | FAQ Content         | s Tools SNF          | Ps Downloads           | Preference     | es About            | Search:          |                    |                                 |          |
|                       |                            | View                | / downla             |                        | - CND          | e recul             |                  |                    |                                 |          |
|                       |                            | view                | aownic               | bad mous               | e SNP          | s - resul           | ι.               |                    |                                 |          |
|                       |                            | 11481 result i      | rows. Que            | ery summary            | %Polyn         | norphism ma         | trix             |                    |                                 |          |
|                       |                            | Downloa             | d (zin file)         | Help RS list           | Nev            | v query / Refine    | 7                |                    |                                 |          |
|                       |                            | Dominou             | a (als no)           |                        |                |                     | _                |                    |                                 |          |
|                       |                            |                     | Showi                | ng the first 20        | 0 rows         |                     |                  |                    |                                 |          |
|                       |                            |                     |                      |                        |                |                     |                  |                    |                                 |          |
|                       | Mbp                        | NCBI                | Ensembl              |                        | dbSNP -        |                     | 53               | Incertion          |                                 |          |
|                       | location                   | annotation          | annotation           | annotation 15          | rs             | Source              | , Tale           | nks alleles        |                                 |          |
|                       | 1.0010111                  | (Help)              | (Help)               | (Help) 업 원             | ê              | Durald 4 00         | 5                |                    |                                 |          |
|                       | 1 3.013441                 |                     |                      | IA                     |                | Broad1 1-30         | 27623 1          |                    |                                 |          |
|                       | 1 3.036176                 |                     |                      |                        |                | Broadt 1.30         | 50100 1          |                    |                                 |          |
|                       | 1 3.051362                 |                     |                      |                        |                | Broad1 1-30         | 65206 1          |                    |                                 |          |
|                       | 1 3.051362                 |                     |                      |                        |                | Broadt 1.30         | 65700 1          |                    |                                 |          |
|                       | 1 3.060740                 |                     |                      |                        |                | Broadt 1.30         | 76603 4          |                    |                                 |          |
|                       | 1 3.063530                 |                     |                      |                        |                | Droad1 1-30         | 77472 4          |                    |                                 |          |
|                       | 1 3.003916                 |                     |                      | TO                     |                | Broad1 1.31         | 07750 1          |                    |                                 |          |
|                       | 1 3.093903                 |                     |                      | ТА                     |                | Broad1 1.31         | 07837 1          |                    |                                 |          |
|                       | 1 3.095984                 |                     |                      | A C                    |                | Broad1 1-31         | 00018 1          |                    |                                 |          |
|                       | 1 3 108194                 |                     |                      |                        |                | Broad1 1.31         | 22128 1          |                    |                                 |          |
|                       | 1 3 119110                 |                     |                      | GA                     |                | Broad1 1-31         | 33044 1          |                    |                                 |          |
|                       | 1 3 119136                 |                     |                      | TC                     |                | Broad1 1-31         | 33070 1          |                    |                                 |          |
|                       | 1 3 125333                 |                     |                      |                        | -              | Broad1 1.31         | 30267 1          |                    |                                 |          |
|                       | 1 3 125/00                 |                     |                      |                        |                | Broad1 1.31         | 39433 1          |                    |                                 |          |
|                       | 1 3 133148                 |                     |                      |                        |                | Broad1 1-31         | 47082 1          |                    |                                 |          |
|                       | 1 3 156821                 |                     |                      | TO                     |                | Broad1 1-31         | 70755 1          |                    |                                 |          |
|                       | 1 0.100021                 |                     |                      |                        |                |                     |                  |                    |                                 |          |

## Exercise 7: Integrating SNPs and phenotypic measurement data in MPD

In order to associate SNP data with phenotypic measurement data in MPD you must first select the measurement data that you are interested in. In this Exercise you will select data from a musculoskeletal project that was submitted to MPD. However MPD also allows you to create your own custom set of measurements from many different projects. See the MPD FAQ page for additional details on how to flag measurements and create you own custom data sets (http://phenome.jax.org/pub-cgi/phenome/mpdcgi?rtn=docs/aboutmpd).

MPD has many additional data analysis tools other than the SNP analysis tools demonstrated in this tutorial!

- 1. Go to the MPD home page
  - a. http://www.jax.org/phenome
- 2. Click on the Measurement category of "musculoskeletal"
- 3. Click on the specific measurement category of bone mineral density and content
- 4. Three different projects are in MPD with data related to bone mineral density. Select the Naggert1 project.
- 5. From the Naggert1 Project page, select the "Other tools" icon

- 6. Click on the "Strain means w/genes & SNPs" tool icon
- 7. On the next page, all of the measurements for the Naggert1 project are listed. Select GLU\_foldchng\_fat17 and then click on the GO button.
- 8. Sort the rows by GLU\_foldchng\_fat17
- 9. Change display to Z-magnitude bars
- 10. Enter a chromosomal region or a gene name
- 11. Click on the **Go** button
- 12. SNPs in the genes or regions of interest are displayed along side the phenotype measurement data.

| · ■ ■ ☆ ♀ south ☆ revortes @ ☆ The N<br>http://ww                                                                                                    | /IPD Home Page<br>w.jax.org/phenome                                                                                                    |  |
|----------------------------------------------------------------------------------------------------|----------------------------------------------------------------------------------------------------|--|
| Home Hints FAQ Contents Tools<br>Welcome to<br>a collection of pheno                                                                                                    | the Mouse Phenome Database                                                                                                    |  |
| What's new<br>About MPD<br>Downloads<br>Recommendations<br>MPD priority strains<br>Data submission<br>guidelines<br>Assays &<br>completion status<br>Funding<br>Steering committee | Search MPD: Help<br>Tools Hints FAQ<br>Measurements<br>appearance<br>behavior<br>biological factors<br>biolod<br>cancer<br>drug effects, toxicity<br>Mouse SNP's (peared)<br>Build 36<br>Projects Protocols Participants<br>MOUSE Strains<br>MDD priority strains<br>Other strains: recombinant inbred,<br>chromosome substitution strains,<br>mutant strains, others |  |

Exercise 7; Step 2

| MPD - Measurement categories - Microsoft Internet<br>Ele Edt Yew Fgvorkes Icols Help                                                                                                    | Explorer                                                                                                    |                                                                                                    |                                                                                                    |          |            |  |
|----------------------------------------------------------------------------------------------------|----------------------------------------------------------------------------------------------------|----------------------------------------------------------------------------------------------------|----------------------------------------------------------------------------------------------------|----------|------------|--|
| 🔇 Back • 🐑 · 💌 🗟 🚮 🔎 Search 👷 I                                                                                                    | Favorites 🙆 🍰 🎚 🔹 🛄 🖏 🖏 🕲 63°                                                                                                    | Forecast 🦾/52*                                                                                                    |                                                                                                    |          |            |  |
| iearch the Web Search 💌                                                                                                    | Address a http://phenome.jax.org/pub-cgi/phenome/mpdcgi?rtn=assays                                                                                                    | /headings8reqhighcat=musculoskeletal                                                                                                    |                                                                                                    | 💌 🛃 Go   | 🔁 - 🔳      |  |
|                                                                                                    | Mouse Phenon                                                                                                    | ne Database Your                                                                                                    | flagged measurements                                                                                                    |          | ^          |  |
| Home                                                                                                    | Hints FAQ Contents Tools SNPs Downloa                                                                                                    | ids Preferences About S                                                                                                    | Search                                                                                                    |          |            |  |
|                                                                                                    | Measurement                                                                                                    | categories                                                                                                    |                                                                                                    |          |            |  |
| List all MI                                                                                                    | PD measurements by category List all by n                                                                                                    | roject List all in Excel by                                                                                                    | v category by projec                                                                                                    | t        |            |  |
|                                                                                                    | Ton-level cat                                                                                                    | edories:                                                                                                    | ,                                                                                                    |          |            |  |
|                                                                                                    | anatomy                                                                                                    | genotype     boott lung                                                                                                    |                                                                                                    |          |            |  |
|                                                                                                    | behavior                                                                                                    | intake, metabolism                                                                                                    |                                                                                                    |          |            |  |
|                                                                                                    | blood                                                                                                    | Indisculoskeletar                                                                                                    | 0                                                                                                    |          | 1          |  |
|                                                                                                    | <ul> <li>cancer</li> <li>diet effects</li> </ul>                                                                                                    | <ul> <li>reproduction</li> <li>other / all</li> </ul>                                                                                                    |                                                                                                    |          |            |  |
|                                                                                                    | <ul> <li>drug effects, toxicity</li> </ul>                                                                                                    |                                                                                                    |                                                                                                    |          |            |  |
|                                                                                                    | Browse measureme                                                                                                    | ent categories:                                                                                                    |                                                                                                    |          |            |  |
|                                                                                                    | acoustic startle response                                                                                                    | <ul> <li>gallbladder and</li> </ul>                                                                                                    |                                                                                                    |          |            |  |
|                                                                                                    | activity and motor function     adrenal_thymus_kidney                                                                                                    | gallstones<br>• ducose                                                                                                    |                                                                                                    |          |            |  |
|                                                                                                    | anxiety     othere genie diet                                                                                                    | hearing     homotology                                                                                                    |                                                                                                    |          |            |  |
|                                                                                                    | avoidance                                                                                                    | <ul> <li>hermatology</li> <li>hormones</li> </ul>                                                                                                    |                                                                                                    |          |            |  |
|                                                                                                    | <ul> <li>blood calcium and pH</li> <li>blood coagulation factors</li> </ul>                                                                                                    | <ul> <li>lipids</li> <li>lipoproteins</li> </ul>                                                                                                    |                                                                                                    |          |            |  |
|                                                                                                    | body composition                                                                                                    | • liver                                                                                                    |                                                                                                    |          |            |  |
| -                                                                                                    | bone mineral density                                                                                                    | metabolism                                                                                                    | 22.00                                                                                                    |          |            |  |
|                                                                                                    | brain measurements                                                                                                    | metastatic progressi     MHC H2 haplotype                                                                                                    | ion                                                                                                    |          |            |  |
|                                                                                                    | cardiovascular     cholesterol                                                                                                    | <ul> <li>nociception</li> <li>organ weights</li> </ul>                                                                                                    |                                                                                                    |          |            |  |
|                                                                                                    | coat color and appearance     craniofacial                                                                                                    | <ul> <li>pathology images</li> <li>pentides and protein</li> </ul>                                                                                                    | ne                                                                                                    |          |            |  |
|                                                                                                    | meacuremente                                                                                                    | popudos dila protoni                                                                                                    |                                                                                                    |          |            |  |
|                                                                                                    | Exercise                                                                                                    | 7: Step 3                                                                                                    |                                                                                                    |          |            |  |
|                                                                                                    | Exercise                                                                                                    | 7; Step 3                                                                                                    |                                                                                                    |          |            |  |
| MPD - MPD category: bone mineral density and c                                                                                                    | entent - Microsoft Internet Explorer                                                                                                    | 7; Step 3                                                                                                    |                                                                                                    |          |            |  |
| 2 MPD - MPD category; bone mineral density and c           26 Ed. Yew         Figurates         Look         Look           C Book -         >         N         N         Search                                                                                                    | entent - Alcrosoft Internet Explorer                                                                                                    | • breoulse inhibition<br>7; Step 3                                                                                                    |                                                                                                    |          |            |  |
| MPD - MPD category: bone mineral density and c<br>Efe 54 yew Favotes Tools type  C Book - 0 - 1 0 0 0 yeb  South the Web  South the Web  South     | entent - Microsoft Internet Explorer  Parontes  Parontes Parontes Parontes Paront | orepulse inhibition 7; Step 3                                                                                                    | Ni20densky%20and%20conkerk                                                                                                    | ~        |            |  |
| MPD - MPD category: bone mineral density and c<br>Die Edit yew Favorites Iools Help<br>Book - O - R O - Search &<br>Search He Web Search                                                                                                    | Parontes                                                                                                    | rereat                                                                                                    | %20densky%20end%20context<br>Your flagned measurement                                                                                                    | × .      |            |  |
| MPD - MPD category; bone mineral density and c           Die Edit View Figurates Loois Urb           Box - O           Search the Web             Search the Web             Horn                                                                                                    | Interast entents  Exercise  Interast Explorer  Prevates  Prevates Prevates Prevates Prev  | forebulse inhibition     7; Step 3                                                                                                    | %20densky%20and%20kontext<br>Your flagged measurement<br>Search                                                                                                    | S S      |            |  |
| MPD - MPD category: bone mineral density and c       Die Edk yew Farones Loois yeb       Back -        South the Web   Search the Web                                                                                                    | Interesting entrems  Exercise  ontent - Microsoft Internet Explorer  Parostes  Advers  They lightercome just cargitude-oglobercome/modes/intrees  Mause Phe  Hints FAQ Contents Tools SNPs Down  MPD category: bone min                                                                                                    | rerease                                                                                                    | %20densky%20end%20content<br>Your flagged measurement<br>Search<br>d content                                                                                                    | <b>x</b> |            |  |
| MPD - MPD category: bone mineral density and of       Die Git yew Paywers Dock the       Die dock - O - R O O Search       Search the Web                                                                                                    | Alteres of Enternet Explorer  Ferrortes  Parontes  Parontes Parontes Parontes  Parontes Parontes  | Treeast                                                                                                    | %20densky%20end%20centext<br>Your flagged measurement<br>Search<br>d content<br>ata:                                                                                                    | s s      |            |  |
| MDD - MPD category; bone mineral density and c       Die Gat yew Fayotes Tools telp       Be solt · O · R O · Search ·       Search the Web   Horn                                                                                                    | Interast enterns  Exercise  Interast Explorer  Ferrortes  Ferrortes Ferrortes  Ferrortes  Ferrortes  Ferrortes  Ferrortes  Ferrortes Ferrortes  Ferrortes  Ferrortes  Ferrortes  Ferrortes  Ferrortes  Ferrortes  Ferrortes  Ferrortes  Ferrortes Ferrortes  Ferrortes Ferrortes  Ferrortes  Ferrortes  Ferrortes Ferrortes  Ferrortes Ferrortes Ferrortes Ferrortes Ferrortes Ferror  | recease                                                                                                    | %20densky%20end%20context<br>Your flagged measurement<br>Search                                                                                                    | s        |            |  |
| HDD - MDD category; bone mineral density and c<br>De CA your Feyrotes Tools the<br>Category Category Constraints of the<br>Category Category Constraints of the<br>Search the Web Search of the<br>Horn                                                                                                    |                                                                                                    | repulse inhibition     7; Step 3     forecast,52*     senylynopherelaeding-boerelik2binkerad     morme Database     inloads Preferences About     rerail density and     Projects supplying da     Jaxwesti (7 strains)     Naggert (43 strains)     Tordoff3 (40 strains)                                                                                                    | %20densky%20ard%20cortext<br>Your flagged measurement<br>Search<br>d content<br>ata:                                                                                                    | s        | <br>       |  |
| MPD - MPD category: bone mineral density and c<br>Bie 54 yew Favoter Jook the<br>Cost - O R C C C C C C C C C C C C C C C C C C                                                                                                    | Intersist enterins  Exercise  Interventes  Interventes Interventes Interventes Interventes Interventes Interventes Interventes Interventes Interventes Interventes Interventes Interventes Interventes Interventes Interventes Interventes Interventes Interventes Interventes Interventes Interve  | • Propulse inhibition     7; Step 3     **     **     **     **     **     **     **     **     **     **     **     **     **     **     **     **     **     **     **     **     **     **     **     **     **     **     **     **     **     **     **     **     **     **     **     **     **     **     **     **     **     **     **     **     **     **     **     **     **     **     **     **     **     **     **     **     **     **     **     **     **     **     **     **     **     **     **     **     **     **     **     **     **     **     **     **     **     **     **     **     **     **     **     **     **     **     **     **     **     **     **     **     **     **     **     **     **     **     **     **     **     **     **     **     **     **     **     **     **     **     **     **     **     **     **     **     **     **     **     **     **     **     **     **     **     **     **     **     **     **     **     **     **     **     **     **     **     **     **     **     **     **     **     **     **     **     **     **     **     **     **     **     **     **     **     **     **     **     **     **     **     **     **     **     **     **     **     **     **     **     **     **     **     **     **     **     **     **     **     **     **     **     **     **     **     **     **     **     **     **     **     **     **     **     **     **     **     **     **     **     **     **     **     **     **     **     **     **     **     **     **     **     **     **     **     **     **     **     **     **     **     **     **     **     **     **     **     **     **     **     **     **     **     **     **     **     **     **     **     **     **     **     **     **     **     **     **     **     **     **     **     **     **     **     **     **     **     **     **     **     **     **     **     **     **     **     **     **     **     **     **     **     **     **     **     **     **     **     **     **     **     **     **     **     **     **         | **20densky*%20end%20content<br>Your flagged measurement<br>Search<br>d content<br>ata:<br>• Compare 2 strains                                                                                                    | S        | <b>.</b> . |  |
| HDD - MDD category; bone mineral density and c<br>Die Gat yew Payotes Tools telp<br>control tel web<br>Search the Web<br>Horn<br>A                                                                                                    |                                                                                                    | rorepulse inhibition     7; Step 3     forecast                                                                                                    | %20densky%20entext<br>Your flagged measurement<br>Search<br>d content<br>ata:<br>• Compare 2 strains                                                                                                    | s        | <br>       |  |
| MDD - MPD category; bone mineral density and c     Fe Gat yew Favotes Tools telp     Ge cat - O - R O - Search - Search the Web     Search the Web     Horn                                                                                                    |                                                                                                    | • oreputse inhibition 7; Step 3  servigroudered assing-bare (2004) servigroudered assing-bare (2004) servigroudered assing-bare (2004) servigroudered assing-bare (2004) servigroudered assing-bare (2004) servigroudered assing-bare (2004) servigroudered assingly (2004) servigroudered assingly (2004) servigroud | N20denskyN20dentext Your flagged measurement Search d content ata: Compare 2 strains                                                                                                    | s        | <br>       |  |
| HPD - MPD category; bone mineral density and c<br>be 64 yew Favotes Took teb<br>Control of the search of the search of  |                                                                                                    | repulse inhibition     7; Step 3     forecast                                                                                                    | Nationaly National National Na | s        | a          |  |
| HPD - MPD category; bone mineral density and c<br>be Ex your Favores Tools the<br>construction of the search of the search of the se  |                                                                                                    | Prepulse inhibition     7; Step 3     ***     ***     ***     ***     ***     ***     ***     ***     ***     ***     ***     ***     ***     ***     ***     ***     ***     ***     ***     ***     ***     ***     ***     ***     ***     ***     ***     ***     ***     ***     ***     ***     ***     ***     ***     ***     ***     ***     ***     ***     ***     ***     ***     ***     ***     ***     ***     ***     ***     ***     ***     ***     ***     ***     ***     ***     ***     ***     ***     ***     ***     ***     ***     ***     ***     ***     ***     ***     ***     ***     ***     ***     ***     ***     ***     ***     ***     ***     ***     ***     ***     ***     ***     ***     ***     ***     ***     ***     ***     ***     ***     ***     ***     ***     ***     ***     ***     ***     ***     ***     ***     ***     ***     ***     ***     ***     ***     ***     ***     ***     ***     ***     ***     ***     ***     ***     ***     ***     ***     ***     ***     ***     ****     ***     ***     ***     ***     ***     ***     ***     ***     ***     ***     ***     ***     ***     ***     ***     ***     ***     ***     ***     ***     ***     ***     ***     ***     ***     ***     ***     ***     ***     ***     ***     ***     ***     ***     ***     ***     ***     ***     ***     ***     ***     ***     ***     ***     ***     ***     ***     ***     ***     ***     ***     ***     ***     ***     ***     ***     ***     ***     ***     ***     ***     ***     ***     ***     ***     ***     ***     ***     ***     ***     ***     ***     ***     ****      ****     ****      ******                                                                                                    | W20denskyW20dorstert<br>Your flagged measurement<br>Search<br>d content<br>ata:<br>• Compare 2 strains                                                                                                    | s        |            |  |
| MDD - MDD category: bone mineral density and c<br>Bie Edi yw Peyroter Jole Lieb<br>Control of the Web<br>Search the Web<br>A                                                                                                    |                                                                                                    | forebulse inhibition     7; Step 3     forecast52*     forecast52*     sters/groupleredeading-bore*(25baire of the     mome Database     nioads Preferences About     terral density and     Projects supplying da     - Jaxwesti (7 strains)     Tordoff3 (40 strains)     Tordoff3 (40 strains)     exceptional strains     categories     tent     mmary, and to                                                                                                    | W20density/W20loortext<br>Your flagged measurement<br>Search<br>d content<br>ata:<br>• Compare 2 strains<br>Actions                                                                                                    | s<br>S   | <b>6 1</b> |  |
| MDD - MDD category: bone mineral density and c<br>De CA you Peyotes Job Ubb<br>Control of the Web<br>Search the Web<br>A                                                                                                    |                                                                                                    | Toreautise inhibition     T; Step 3     Toreauting     Toreauting     Toreau     | W20densky/W20extext<br>Your flagged measurement<br>Search<br>d content<br>ata:<br>• Compare 2 strains                                                                                                    | s<br>S   | <b>6 1</b> |  |
| MDD - MDD category: bone mineral density and c<br>Bis Edi your Feynotes Tools table<br>Control of the Web Search is<br>Search the Web Search is<br>Horn                                                                                                    |                                                                                                    | Prepulse inhibition     7; Step 3     ********************************                                                                                                    | W20density W20lowtext<br>Your flagged measurement<br>Search<br>d content<br>ata:<br>• Compare 2 strains                                                                                                    | S<br>S   | <b>6 1</b> |  |
| MDD - MDD category: bone mineral density and c<br>Bie Edi yw Peyroter Jole Urb<br>Control I in the search in the search in<br>Search the Web Search in the search in the search |                                                                                                    | Propulse inhibition     7; Step 3     ********************************                                                                                                    | W20density W20loortext<br>Your flagged measurement<br>Search<br>d content<br>ata:<br>Compare 2 strains                                                                                                    | S        | <b>6 1</b> |  |
| MDD - MDD category: bone mineral density and c<br>Bie 56 yow Payotes Jook the<br>Control of the Search of the Search o  |                                                                                                    | ropeoulse inhibition     7; Step 3     **     **     **     **     **     **     **     **     **     **     **     **     **     **     **     **     **     **     **     **     **     **     **     **     **     **     **     **     **     **     **     **     **     **     **     **     **     **     **     **     **     **     **     **     **     **     **     **     **     **     **     **     **     **     **     **     **     **     **     **     **     **     **     **     **     **     **     **     **     **     **     **     **     **     **     **     **     **     **     **     **     **     **     **     **     **     **     **     **     **     **     **     **     **     **     **     **     **     **     **     **     **     **     **     **     **     **     **     **     **     **     **     **     **     **     **     **     **     **     **     **     **     **     **     **     **     **     **     **     **     **     **     **     **     **     **     **     **     **     **     **     **     **     **     **     **     **     **     **     **     **     **     **     **     **     **     **     **     **     **     **     **     **     **     **     **     **     **     **     **     **     **     **     **     **     **     **     **     **     **     **     **     **     **     **     **     **     **     **     **     **     **     **     **     **     **     **     **     **     **     **     **     **     **     **     **     **     **     **     **     **     **     **     **     **     **     **     **     **     **     **     **     **     **     **     **     **     **     **     **     **     **     **     **     **     **     **     **     **     **     **     **     **     **     **     **     **     **     **     **     **     **     **     **     **     **     **     **     **     **     **     **     **     **     **     **     **     **     **     **     **     **     **     **     **     **     **     **     **     **     **     **     **     **     **     **          | Maddensky Nu2Deoritert<br>Your flagged measurement<br>Search<br>d content<br>ata:<br>Compare 2 strains                                                                                                    | S<br>S   | <b>6 1</b> |  |
| MPD - MPD category: bone mineral density and c<br>Bie 56 yow Feynote Jook the<br>Control of the Search of the Search o  |                                                                                                    | Propulse inhibition     7; Step 3     **     **     **     **     **     **     **     **     **     **     **     **     **     **     **     **     **     **     **     **     **     **     **     **     **     **     **     **     **     **     **     **     **     **     **     **     **     **     **     **     **     **     **     **     **     **     **     **     **     **     **     **     **     **     **     **     **     **     **     **     **     **     **     **     **     **     **     **     **     **     **     **     **     **     **     **     **     **     **     **     **     **     **     **     **     **     **     **     **     **     **     **     **     **     **     **     **     **     **     **     **     **     **     **     **     **     **     **     **     **     **     **     **     **     **     **     **     **     **     **     **     **     **     **     **     **     **     **     **     **     **     **     **     **     **     **     **     **     **     **     **     **     **     **     **     **     **     **     **     **     **     **     **     **     **     **     **     **     **     **     **     **     **     **     **     **     **     **     **     **     **     **     **     **     **     **     **     **     **     **     **     **     **     **     **     **     **     **     **     **     **     **     **     **     **     **     **     **     **     **     **     **     **     **     **     **     **     **     **     **     **     **     **     **     **     **     **     **     **     **     **     **     **     **     **     **     **     **     **     **     **     **     **     **     **     **     **     **     **     **     **     **     **     **     **     **     **     **     **     **     **     **     **     **     **     **     **     **     **     **     **     **     **     **     **     **     **     **     **     **     **     **     **     **     **     **     **     **     **     **     **     **     **     **     **     **     *     | **304ensty %:30entert Your flagged measurement Search d content ata: Compare 2 strains Actions                                                                                                    | S_       |            |  |
| MDD - MDD category: bone mineral density and c<br>Bie 58 yow Favote Jos the<br>Control of the Search of the Search of   |                                                                                                    | Propulse inhibition     7; Step 3     **     **     **     **     **     **     **     **     **     **     **     **     **     **     **     **     **     **     **     **     **     **     **     **     **     **     **     **     **     **     **     **     **     **     **     **     **     **     **     **     **     **     **     **     **     **     **     **     **     **     **     **     **     **     **     **     **     **     **     **     **     **     **     **     **     **     **     **     **     **     **     **     **     **     **     **     **     **     **     **     **     **     **     **     **     **     **     **     **     **     **     **     **     **     **     **     **     **     **     **     **     **     **     **     **     **     **     **     **     **     **     **     **     **     **     **     **     **     **     **     **     **     **     **     **     **     **     **     **     **     **     **     **     **     **     **     **     **     **     **     **     **     **     **     **     **     **     **     **     **     **     **     **     **     **     **     **     **     **     **     **     **     **     **     **     **     **     **     **     **     **     **     **     **     **     **     **     **     **     **     **     **     **     **     **     **     **     **     **     **     **     **     **     **     **     **     **     **     **     **     **     **     **     **     **     **     **     **     **     **     **     **     **     **     **     **     **     **     **     **     **     **     **     **     **     **     **     **     **     **     **     **     **     **     **     **     **     **     **     **     **     **     **     **     **     **     **     **     **     **     **     **     **     **     **     **     **     **     **     **     **     **     **     **     **     **     **     **     **     **     **     **     **     **     **     **     **     **     **     **     **     **     **     **     **     **     *     | **304ensty %:30entext<br>Your flagged measurement<br>Search<br>d content<br>ata:<br>• Compare 2 strains                                                                                                    | S_       |            |  |
| MDD - MDD category: bone mineral density and c<br>Bie 56 yow Favote Jos the<br>Control of the Search of the Search of   |                                                                                                    | Propulse inhibition     7; Step 3     **     **     **     **     **     **     **     **     **     **     **     **     **     **     **     **     **     **     **     **     **     **     **     **     **     **     **     **     **     **     **     **     **     **     **     **     **     **     **     **     **     **     **     **     **     **     **     **     **     **     **     **     **     **     **     **     **     **     **     **     **     **     **     **     **     **     **     **     **     **     **     **     **     **     **     **     **     **     **     **     **     **     **     **     **     **     **     **     **     **     **     **     **     **     **     **     **     **     **     **     **     **     **     **     **     **     **     **     **     **     **     **     **     **     **     **     **     **     **     **     **     **     **     **     **     **     **     **     **     **     **     **     **     **     **     **     **     **     **     **     **     **     **     **     **     **     **     **     **     **     **     **     **     **     **     **     **     **     **     **     **     **     **     **     **     **     **     **     **     **     **     **     **     **     **     **     **     **     **     **     **     **     **     **     **     **     **     **     **     **     **     **     **     **     **     **     **     **     **     **     **     **     **     **     **     **     **     **     **     **     **     **     **     **     **     **     **     **     **     **     **     **     **     **     **     **     **     **     **     **     **     **     **     **     **     **     **     **     **     **     **     **     **     **     **     **     **     **     **     **     **     **     **     **     **     **     **     **     **     **     **     **     **     **     **     **     **     **     **     **     **     **     **     **     **     **     **     **     **     **     **     **     **     **     **     **     *     | %20densky%20extert       Your flagged measurement<br>Search       d content       ata:       • Compare 2 strains       Actions       1       1       1       1       1       1       1       1       1       1       1       1       1       1       1       1       1       1       1       1       1       1       1       1       1       1       1       1       1                                                                                                    | S<br>S   |            |  |
| MDD - MDD category: bone mineral density and c<br>Bie 56 yow Fayotes Jook the<br>Control of the Search of the Search o  |                                                                                                    | Propulse inhibition     7; Step 3     **     **     **     **     **     **     **     **     **     **     **     **     **     **     **     **     **     **     **     **     **     **     **     **     **     **     **     **     **     **     **     **     **     **     **     **     **     **     **     **     **     **     **     **     **     **     **     **     **     **     **     **     **     **     **     **     **     **     **     **     **     **     **     **     **     **     **     **     **     **     **     **     **     **     **     **     **     **     **     **     **     **     **     **     **     **     **     **     **     **     **     **     **     **     **     **     **     **     **     **     **     **     **     **     **     **     **     **     **     **     **     **     **     **     **     **     **     **     **     **     **     **     **     **     **     **     **     **     **     **     **     **     **     **     **     **     **     **     **     **     **     **     **     **     **     **     **     **     **     **     **     **     **     **     **     **     **     **     **     **     **     **     **     **     **     **     **     **     **     **     **     **     **     **     **     **     **     **     **     **     **     **     **     **     **     **     **     **     **     **     **     **     **     **     **     **     **     **     **     **     **     **     **     **     **     **     **     **     **     **     **     **     **     **     **     **     **     **     **     **     **     **     **     **     **     **     **     **     **     **     **     **     **     **     **     **     **     **     **     **     **     **     **     **     **     **     **     **     **     **     **     **     **     **     **     **     **     **     **     **     **     **     **     **     **     **     **     **     **     **     **     **     **     **     **     **     **     **     **     **     **     **     **     **     **     **     *     | Notionally NutlendWitecontext       Your flagged measurement<br>Search       d content       ata:       • Compare 2 strains       Actions       Note       Note <td>S<br/>S</td> <td></td> <td></td>                                                                                                    | S<br>S   |            |  |
| MDD - MDD category: bone mineral density and c<br>Bis 58 yow Favoter Tools the<br>Control of the Search of the Search   |                                                                                                    | Propulse inhibition     7; Step 3     **     **     **     **     **     **     **     **     **     **     **     **     **     **     **     **     **     **     **     **     **     **     **     **     **     **     **     **     **     **     **     **     **     **     **     **     **     **     **     **     **     **     **     **     **     **     **     **     **     **     **     **     **     **     **     **     **     **     **     **     **     **     **     **     **     **     **     **     **     **     **     **     **     **     **     **     **     **     **     **     **     **     **     **     **     **     **     **     **     **     **     **     **     **     **     **     **     **     **     **     **     **     **     **     **     **     **     **     **     **     **     **     **     **     **     **     **     **     **     **     **     **     **     **     **     **     **     **     **     **     **     **     **     **     **     **     **     **     **     **     **     **     **     **     **     **     **     **     **     **     **     **     **     **     **     **     **     **     **     **     **     **     **     **     **     **     **     **     **     **     **     **     **     **     **     **     **     **     **     **     **     **     **     **     **     **     **     **     **     **     **     **     **     **     **     **     **     **     **     **     **     **     **     **     **     **     **     **     **     **     **     **     **     **     **     **     **     **     **     **     **     **     **     **     **     **     **     **     **     **     **     **     **     **     **     **     **     **     **     **     **     **     **     **     **     **     **     **     **     **     **     **     **     **     **     **     **     **     **     **     **     **     **     **     **     **     **     **     **     **     **     **     **     **     **     **     **     **     **     **     **     **     **     **     **     **     *     | Notified   Your flagged measurement   Search   d content   • Compare 2 strains   Actions   Image: Image: Imag                                                                                                    | S        |            |  |
| MPD - MPO category: bone mineral density and c         Image: Second second se                                                               |                                                                                                    | Propulse inhibition     7; Step 3     Step 3           | N209ensky N209ensky N209ensky N209ensky N209ensky N209ensky N209ensky N209enskeret<br>Search<br>d content<br>ata:<br>Compare 2 strains                                                                                                    | S        | ■ ∞ € ·    |  |
| MD0 - M00 category: bone mineral density and c         Per Set       Set         Set       Perotes         Set       Perotes         Set       Perotes         Set       Perotes         Set       Perotes         Set       Perotes         Set       Perotes         Perotes       Perotes         Perotes                                                                                                    |                                                                                                    | Propulse inhibition     7; Step 3     Step 3     Soft forecastStep     Soft forecastStep     Soft forecast                                                                                                    | Actions                                                                                                    | S        | ■ ∞ € -    |  |
| HPD - MPO category: bone mineral density and c<br>be 54 year Perotes Tools Heb<br>control to the web<br>search the Web<br>Horn<br>A                                                                                                    |                                                                                                    | repulse inhibition  7; Step 3  receast                                                                                                    | Nationally Nutlease     Your flagged measurement     Search     ata:      • Compare 2 strains   Actions     Note:     Note:     Actions     Note:     Note:     Note:     Actions     Note:     Note:                                                                                                    | S        | ■ ○ ○ ● ○  |  |

Exercise 7; Step 4

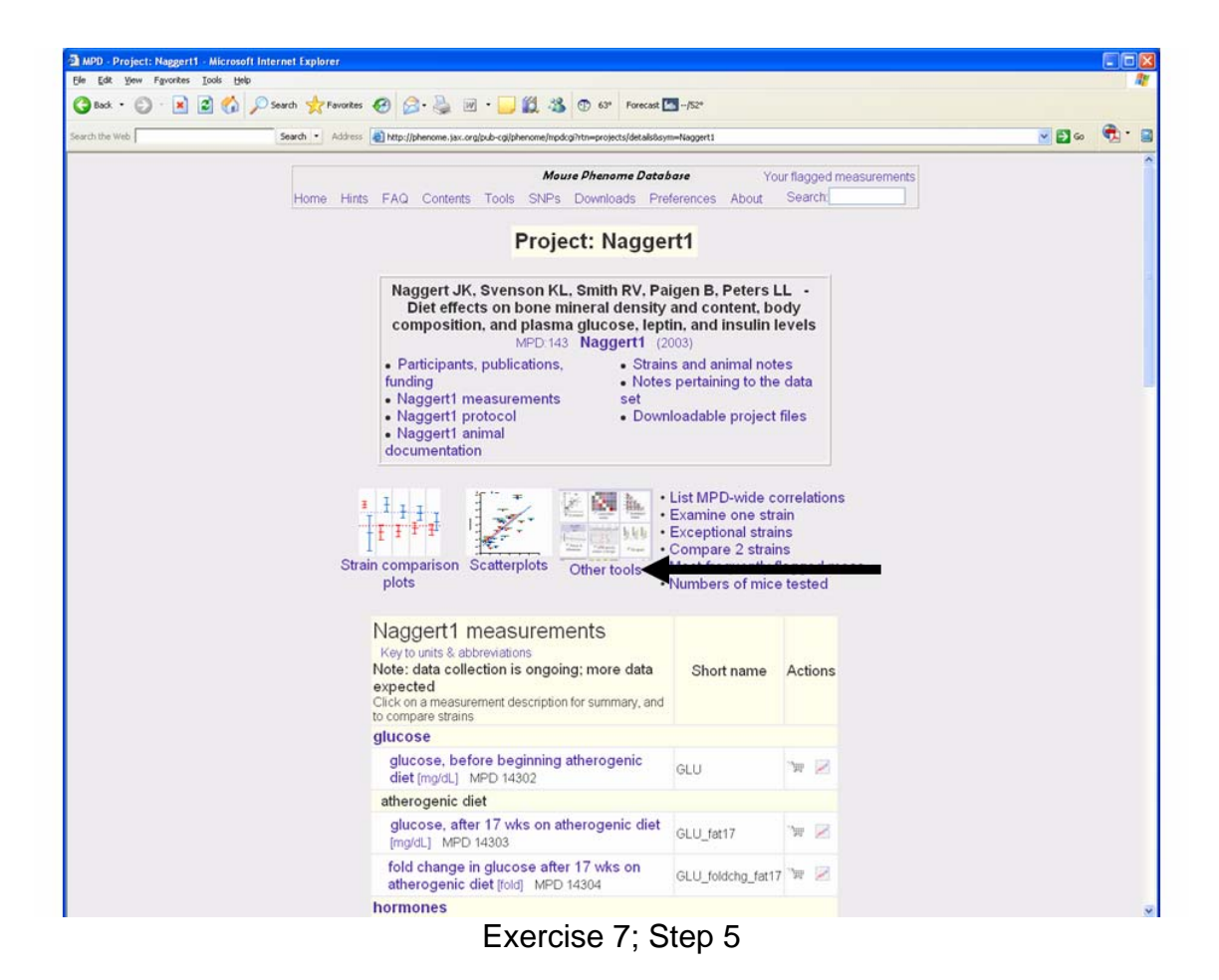

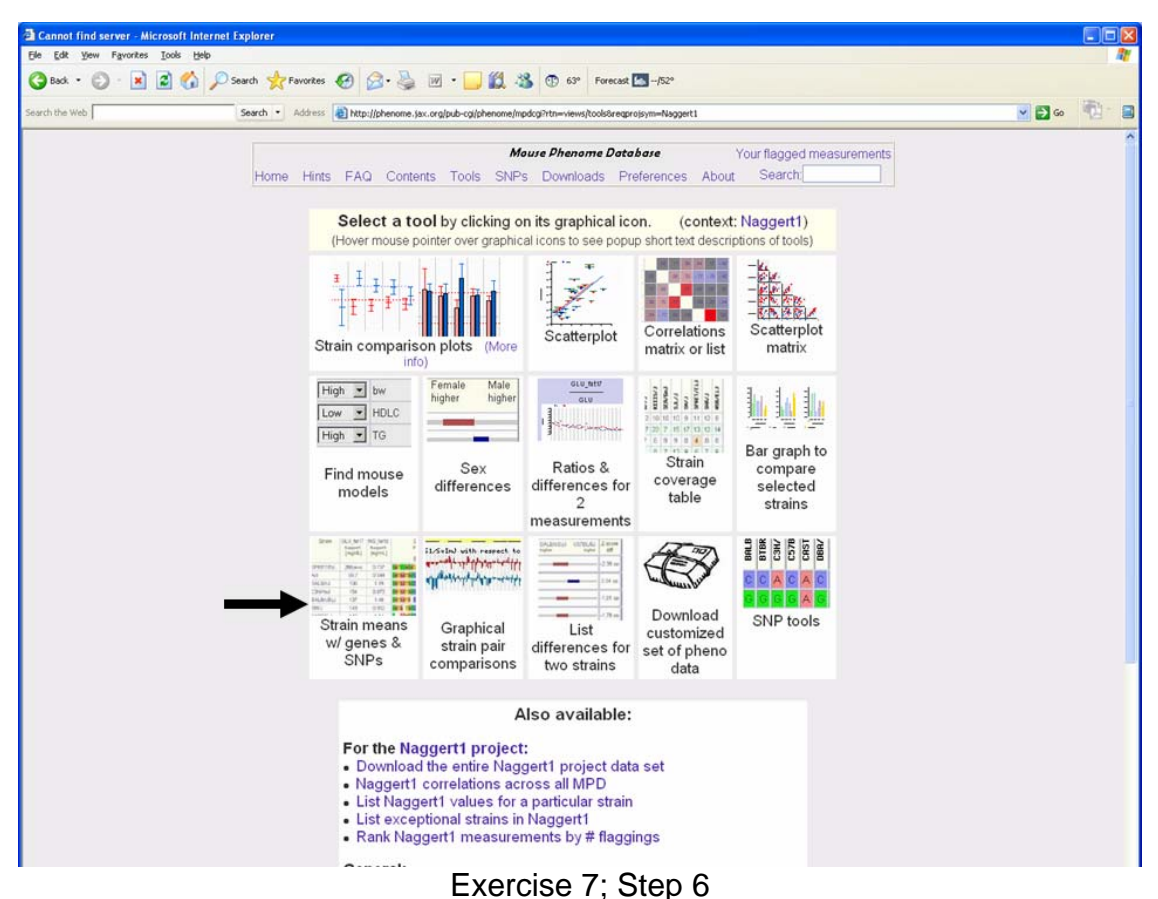

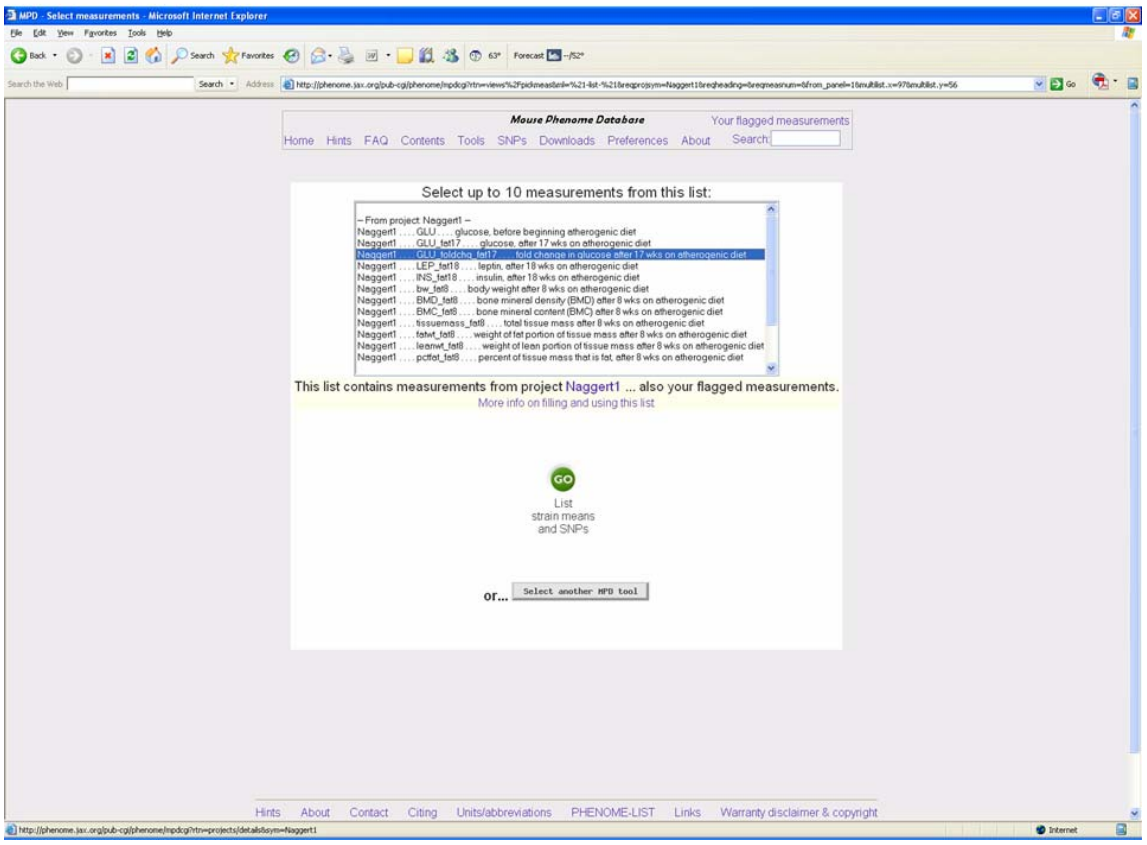

Exercise 7; Step 7

| he Web         | Search •                                          | Address 👔 http://phenome.jax.org/pub-cg//phenome/mpdcg?rtn=views%2fmublistic | i=%21-list-%2114304boldo | rder=38reqprojsym=Naggert18reqhe                  | adıng=bhseg=0border=3bdisplaymode=zbarsligenekst=5k2a1.bhm=all 💌 🛐 Go 🛛 🧖 |
|----------------|---------------------------------------------------|------------------------------------------------------------------------------|--------------------------|---------------------------------------------------|---------------------------------------------------------------------------|
|                |                                                   | Select other measur                                                          | ements / other MPO t     | ools                                              |                                                                           |
|                |                                                   | Sort the rows by: GLU foldchg tat 7 (Naggert1)                               | Use reverse ord          | Z-score magnitude b                               | ars 🗸 🗸                                                                   |
|                |                                                   | Show SNPs* for: Sic2a1                                                       | - Group                  | in region 🖌                                       |                                                                           |
|                |                                                   | Enter one or more gene symbols, rs#                                          | , ranges Click he        | re for other SNP tools                            |                                                                           |
|                |                                                   | See explanatory no                                                           | otes at bottom of        | page.                                             |                                                                           |
|                |                                                   | Female                                                                       |                          |                                                   | Male                                                                      |
| Strain         | GLU_foldchg_fat17<br>Naggert1<br>[fold]<br>Sorted | (SNPs')<br>in gene<br>Sic2a1                                                 | Strain                   | GLU_foldchg_fat17<br>Naggert1<br>[fold]<br>Sorted |                                                                           |
| NP info (Help) |                                                   | -1-1111111111111111111111111111111111                                        | SNP info (Help)          |                                                   | -1-11                                                                     |
| SB/EiJ         |                                                   | GAG CATA GAA GTAACGT GGGTCACCAATTC A                                         | NOD/LtJ                  | 2.74(N=4)                                         | GAS CATA S A STAACST SSGACACCS C                                          |
| OD/LtJ         |                                                   | GAG CATA S A STAACST SGGACACCS                                               | BTBR T+ tf/J             |                                                   | GAG CTOG A G T AACGT GTCACCGATTC A                                        |
| TBR T+tf/J     |                                                   | GAG CTGG A G T AACGT GTCACCGATTC A                                           | NZW/LacJ                 |                                                   | GAG CAGG AGG GAGTAA AAGTCACTS TTC A                                       |
| /B/NJ          |                                                   | CAG CTOG A G T A CGT G GTCACCO TTC A                                         | DBA/2J                   |                                                   | T AGCAGGTAGGTTGAGCGTTGGGTCGCCGATTCGAGATA                                  |
| BA/2J          |                                                   | T ASCASSTASSTTSASCSTTSSSTCSCCCATTCSASATA                                     | C57BL/6J                 |                                                   | GAGGCATATGAAGGTAACGTGGGGTCACCGATTCTCTCGA                                  |
| W/LacJ         |                                                   | CAC CACC AGG CAGTAA AAGTCACTC TTC A                                          | C3H/HeJ                  |                                                   | G C CT2G A G T A CGT G GTCACCC TTC A                                      |
| H/HeJ          |                                                   | G G CT2G A G T A CGT G GTCACCG TTC A                                         | CAST/EiJ                 |                                                   | G S TATS A S T GATST S TTACCS TT A                                        |
| 7BL/6J         |                                                   | GAGGCATAT CAAGGTAACGT GGGGT CACCGAT T CT CGA                                 | 129S1/Svlm.              |                                                   | GAGACTGGAAGGT GAACGTGGGGTCACCG TTCTCTCGA                                  |
| (/HIJ          |                                                   | GAG CATA GAA TTAACGT GGGTCACCGATTC A                                         | WSB/EiJ                  |                                                   | GAS CATA GAA GTAACGT GGGTCACCAATTC A                                      |
| AST/EiJ        |                                                   | G G TATE A S T GATET G TTACCG TT A                                           | FVB/NJ                   |                                                   | GAG CTEG A G T A CGT G GTCACCG TTC A                                      |
| (R/J           |                                                   | GAG CATA GAA TTAACGT GGGT CACCGATTC A                                        | MOLF/EiJ                 |                                                   | GOG CA G GAA GTOG G GGATTAACSGCAG T                                       |
| 9S1/SvlmJ      |                                                   | GAGACTEGAAGET GAACETEGGGTCACCE TTCTCTCA                                      | A/J                      |                                                   | T AGCASGTAGGTTGAGCGTTGGGTCGCCGATTCGAGATA                                  |
| OLF/EiJ        |                                                   | GGG CA G GAA STEG S GGATTAACGGCAG T                                          | AKR/J                    |                                                   | CAS CATA CAN TTAACGT GGGTCACCGATTC A                                      |
| J              |                                                   | T ACCASCTACCTTCACCCTTCCCCCCATTCCACATA                                        | KK/HIJ                   |                                                   | GAG CATA GAA TTAACGT GGGTCACCGATTC A                                      |

Exercise 7; Steps 8,9,10,11

### Bonus Exercise:

The Heart, Lung, Blood, Sleep disorders center at The Jackson Laboratory has mapped a recessive neutrophil mutant, hlb156 (MGI:2678700) to Chromosome 17 between genetic markers D17Mit133 and D17Mit175. The mapping cross included C57BL/6J and 129S1/SvImJ.

- 1. Go to the MGI home page
  - a. http://www.informatics.jax.org
- 2. Click on the link to the Strains and Polymorphisms query forms
- 3. Click on the link to the SNPs query form
- 4. Select *C57BL/6J* as the <u>reference strain</u> and then select *129S1/SvImJ* as a <u>selected</u> <u>strain</u>.
- 5. Enter chromosome 17 and marker symbols D17Mit133 and D17Mit175 in the Marker Range text box.
  - a. Note that when you search for a specific gene or marker range that the SNP query results have additional links to MGI resources such as a list of the genes and a link to the Mouse GBrowse interactive sequence feature map.
- 6. Click on Search and explore the query results.
- 7. Try refining your searches by SNP type and SNP function class.

End of Tutorial.